# PTC/USER 2009 Pro/ENGINEER Wildfire 5.0 Hands On Workshop

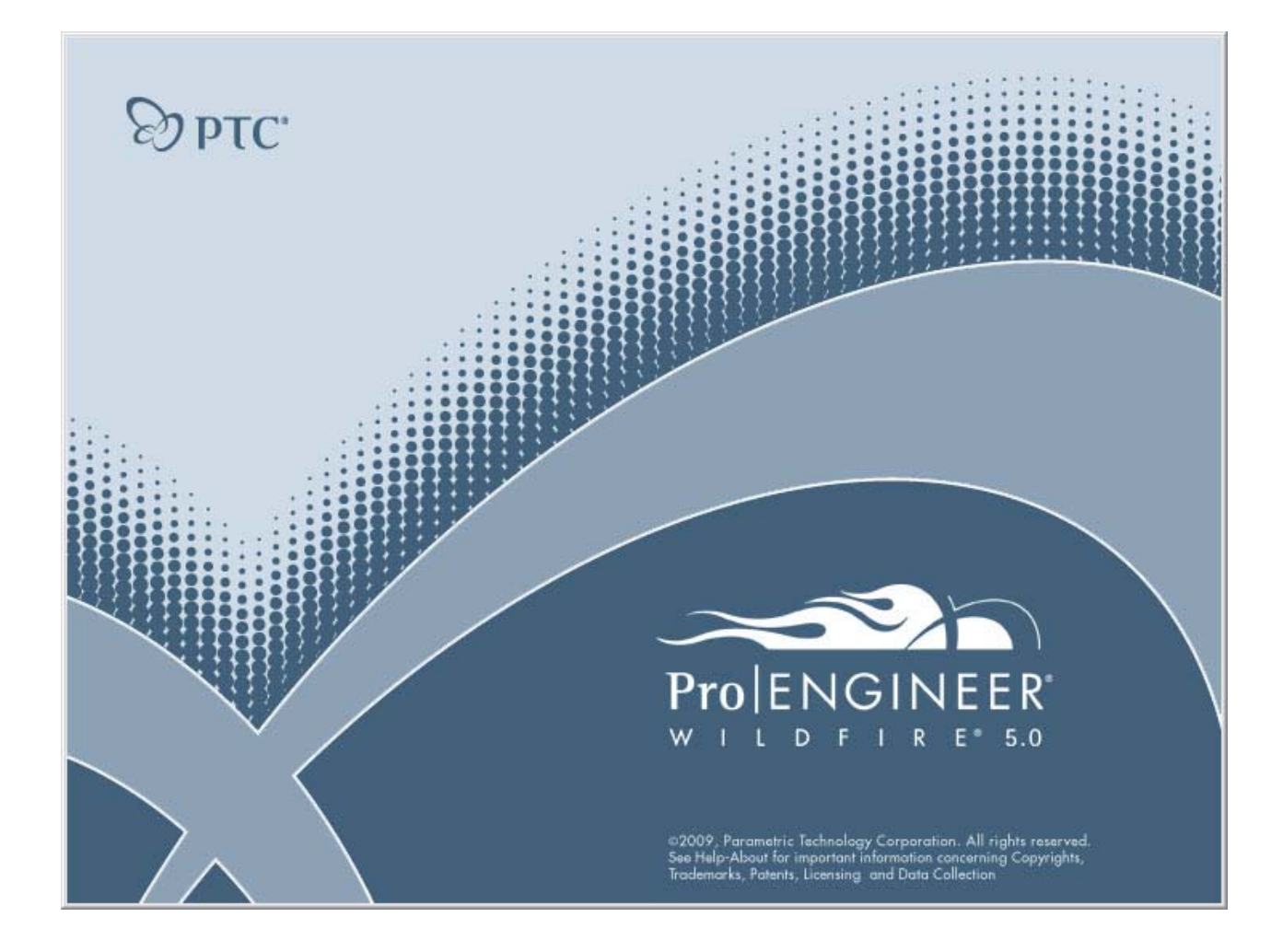

## **WORKSHOP USE ONLY**

Please do not write notes in this book or remove from the workshop. It will be used by all participants.

## **Table of Contents**

| Interactive Modeling            | 3  |
|---------------------------------|----|
| Molded Part Design Efficiency   | 16 |
| Sheet Metal Design & Welding    | 22 |
| Flexible Assembly               | 36 |
| Simulation                      | 46 |
| Drawing Workflow and Efficiency | 59 |
| Pro/ENGINEER Manikin            | 71 |
| Tolerance Analysis              | 78 |

## **CAD** Files

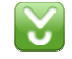

The CAD files required for this tutorial can be download from this location: <a href="http://download.ptc.com/products/proe/wildfire5/tutorial/wf5\_how\_student\_v2.zip">http://download.ptc.com/products/proe/wildfire5/tutorial/wf5\_how\_student\_v2.zip</a>

#### **Document Format & Printing**

This document is setup to be printed with (2) pages per sheet to minimize the total number of printed pages. If available, please setup your printer for multi-page printing.

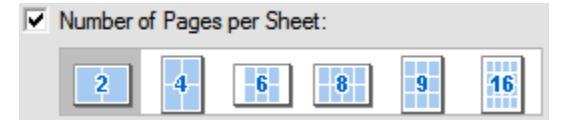

#### Conventions

Information is provided at the start of many tasks.

**Tips** are provided along the way, with time-saving or alternate techniques.

**Notes** are provided with additional useful details, which may not be required to complete the tutorial.

- Menu commands are shown in Bold
- The comma character, is as a separator between commands
- Icons are shown in line with command text
- Keyboard keys are shown in Bold **CAPS**
- The left, middle and right mouse buttons are referred to as LMB, MMB, RMB

## **Interactive Modeling**

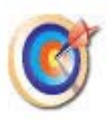

This tutorial will cover some of the new sketcher, feature and edit functions in Pro/ENGINEER along with placement of User Defined Features (UDF) and the Model Properties dialog box.

#### **New Sketcher Functions**

1. File, Open , INTERACTIVE-MODELING folder, select housing.prt, Open

Actual exercise model color may be different to improve contrast in sketcher

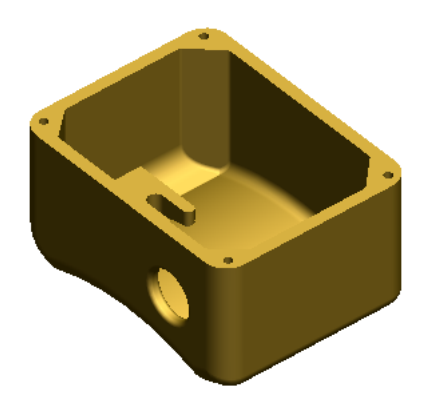

1. Select Sketch , select the surface shown below (with the hole) as the sketch plane, Sketch, toggle on No Hidden

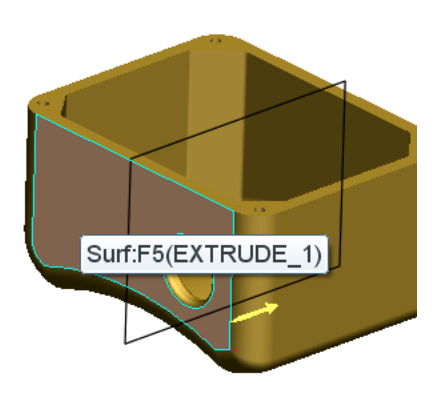

New sketching tools can directly create a slanted rectangle and a slanted ellipse, providing flexibility and speed in feature creation.

Select the fly-out arrow next to • and select Slant Rectangle 
 , sketch a slanted rectangle in the sketch plane, do NOT snap the rectangle to any references

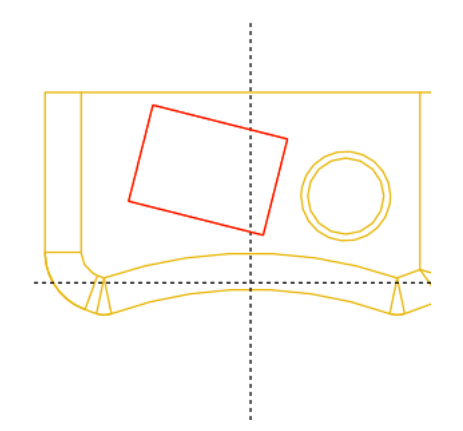

3. Pick the fly-out arrow next to ○ \* and select **Center and Axis Ellipse** Ø, start at mid-point of the width, end at the corner as shown, **LMB** to finish the ellipse

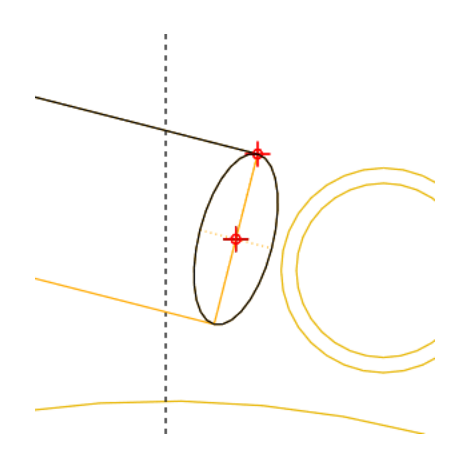

4. Select **Chamfer** *C*, select the adjacent entities for length and width as shown below, **MMB** to finish

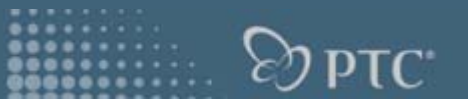

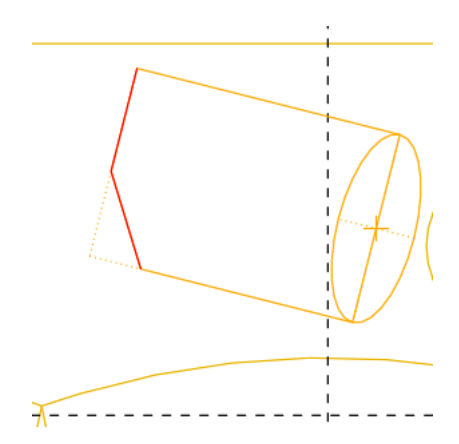

5. Hold **Ctrl** and select the chamfer and the adjacent entity shown, **RMB**, review all object-action constraints, **Equal** 

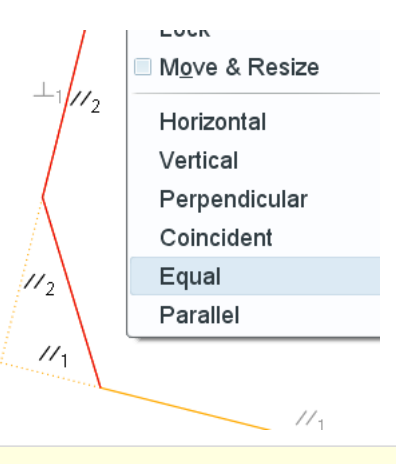

Sketcher constraints and workflows are more flexible. There are shortcut menus, object-action workflow, and a consolidated user interface.

6. Select **Delete Segment** *F*, delete unnecessary sketch entities as shown

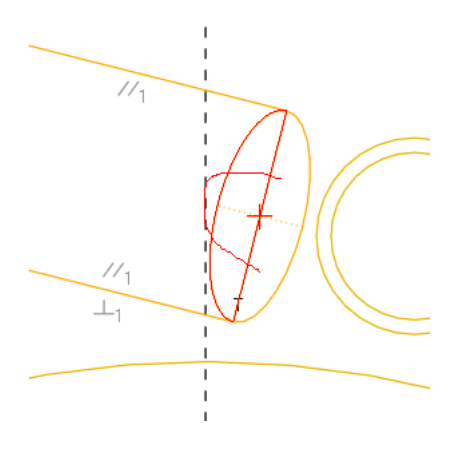

٢

In the follow tasks, **make sure to use the fly-out to select Geometry Centerline or Point**. These are different than regular sketcher counterparts. Depending on how the sketch is used, they can produce datum features in the model.

7. Select the fly-out arrow next to **>** and select **Geometry Centerline** ; , sketch a geometry centerline snapped to two corners as shown below

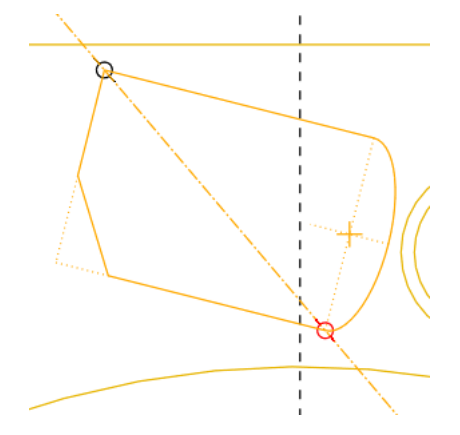

8. Select the fly-out arrow next to \*\* and select **Geometry Point** \*, sketch a point at any position inside the sketch, **MMB** to confirm

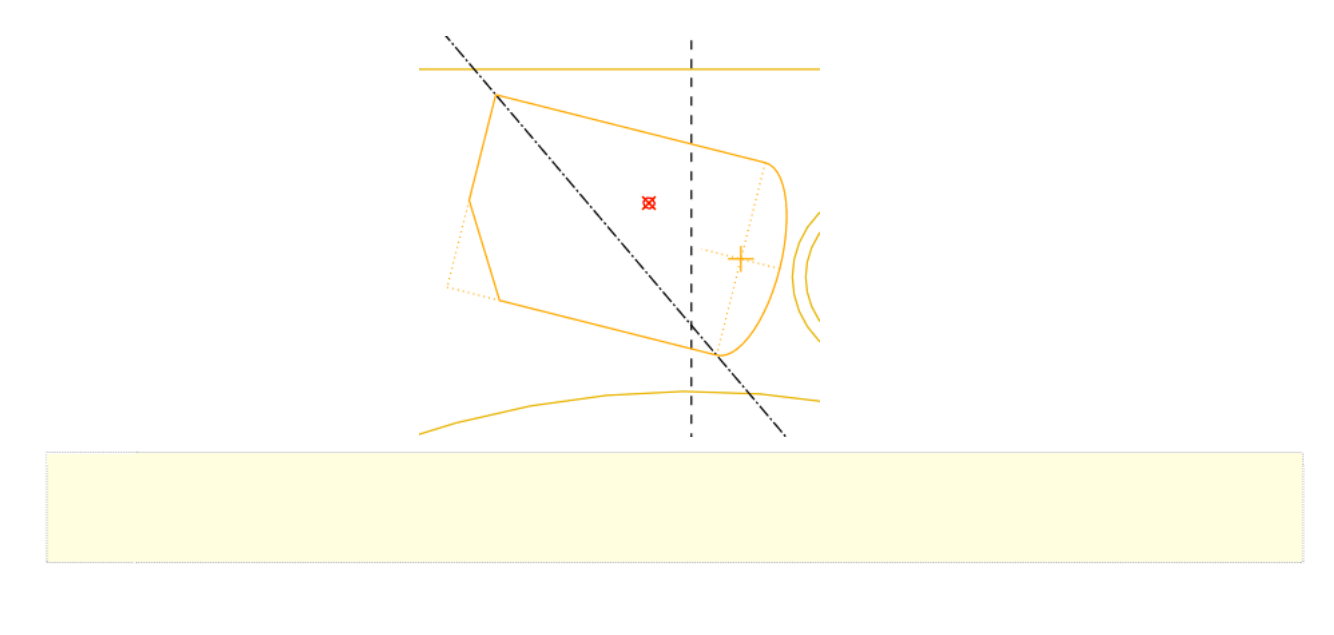

9. Select **Done** ✓ to finish sketch

10.Toggle on Shading display , Named View List , sketcher, toggle on Datum Axis / and Datum Point , review the datum axis and the datum point created in the Sketcher, toggle off Datum Axis / and Datum Point

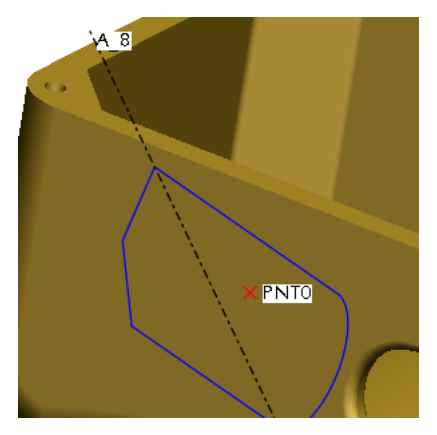

11.Pick **Extrude** argle, select the sketch just created, **RMB** on the depth control handle , **Symmetric**, change the depth to 1.00, **MMB** to finish

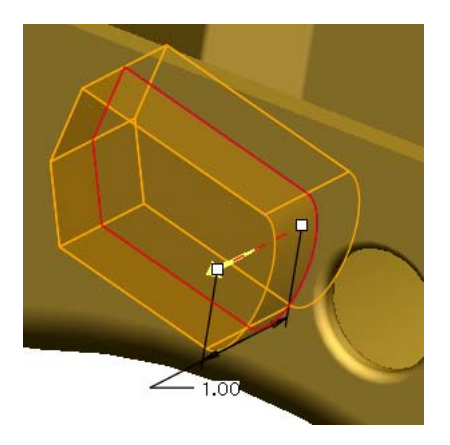

12.Toggle **Axis Display** A, note that the Geometry Point resulted in a Datum Axis, toggle off the **Axis Display** 

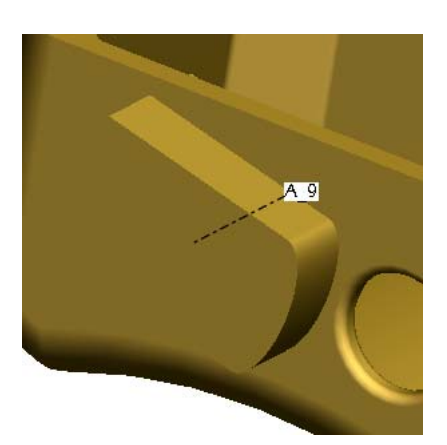

#### Undo/Redo

Some operations will clear the stack. If you do not see the exact list as shown below, experiment with a few operations and/or the choices available.

1. Select the arrow next to YP Undo and select Undo: Sketch

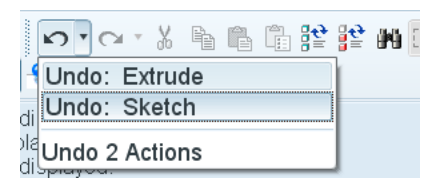

2. Select the arrow next 🕶 Redo and select Redo: Extrude

| -         | <b>~</b> } } h  |       | N III - |
|-----------|-----------------|-------|---------|
| <u></u> . | Redo: Sket      | ch    |         |
| aye       | Redo: Extru     | ıde   |         |
| d.<br>ave | Redo 2 Actio    | ons   |         |
| hou       | adad areas loof | ragan |         |

#### **Dynamic Edit**

You can use the Dynamic Edit command to edit features and immediately
 see the impact of dimensional changes on the model geometry. Use the 3D drag handles on the section to move the entire section. Note that constraints are enforced.

C) PTC

1. Select **Round** , **RMB** on an intersection edge between the extrude feature and the box wall, **Pick From List** 

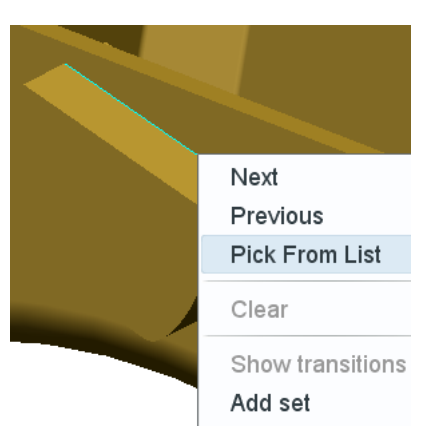

2. Select the **Intent Edges** from list for two loops from intersection of extrusion and the base model, **OK** 

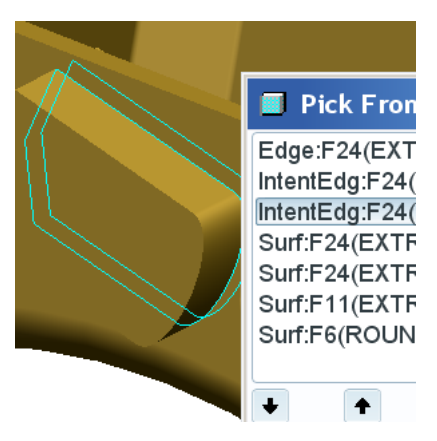

- 3. Change the round radii to 0.12, **MMB** to confirm
- Select the extrude feature just created in the Model Tree or in the graphics window, RMB Dynamic Edit, select 3D drag handle where the cursor points as shown below

PTC"

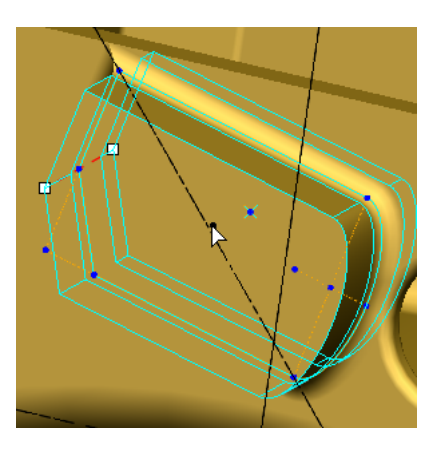

5. Move the entire feature towards the hole, review the dynamic changes

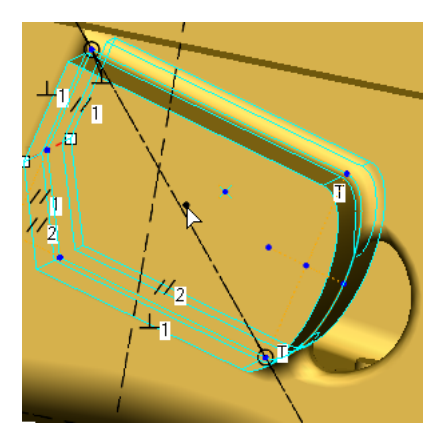

6. LMB on the graphic window to exit the dynamic edit

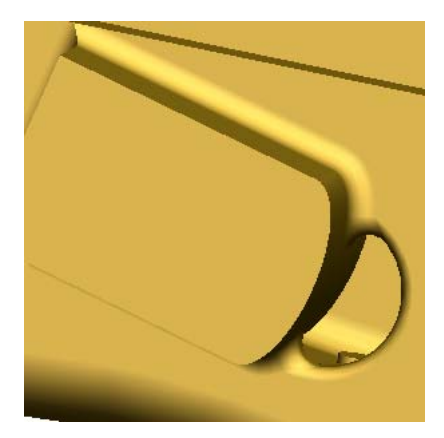

#### **Failure and Diagnostics**

In Pro/ENGINEER Wildfire 5.0, you can deal with failures now or later, and models can now be saved with failed features. "Failed" geometry is shown when possible.

 Named View List <sup>□™</sup>, No\_Resolve, select the BOSS\_1 protrusion feature in the Model Tree, RMB Dynamic Edit, RMB in the graphics window, check Show/Hidden All Dims

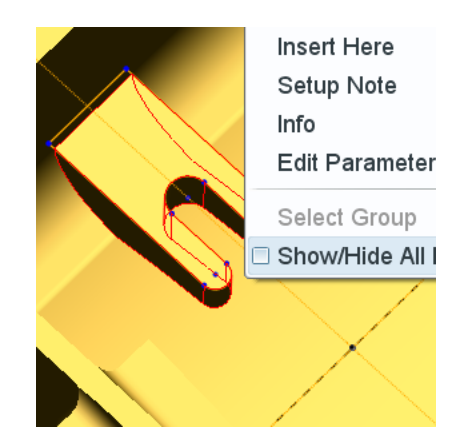

2. Drag the dim R.13 control handle where the cursor points, dynamically change the cut narrower until the feature fails and becomes red, **LMB** in the graphics window to exit

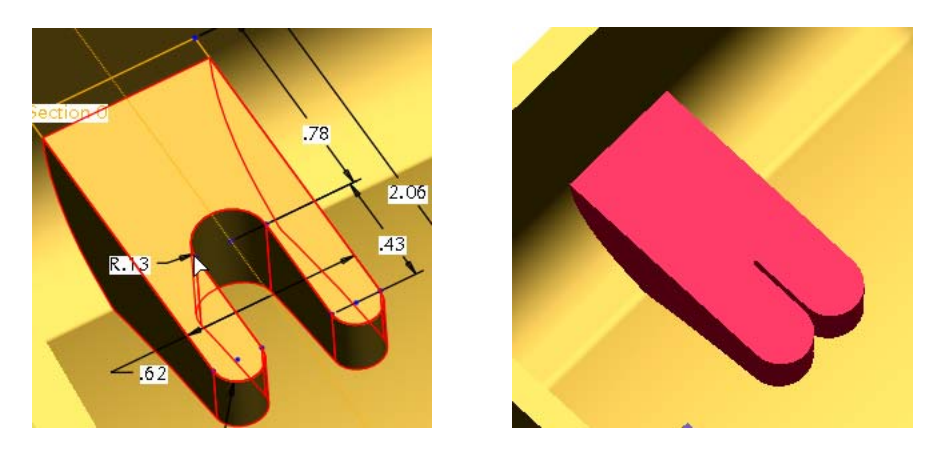

PTC

#### **PTC/USER 2009**

There is no resolve mode in Pro/ENGINEER Wildfire 5.0. You are given a warning and options to fix the failing feature(s).

- 3. Click **OK** to accept the result and we will fix the fails later on, review the failed features highlighted in the Model Tree
  - BOSS\_1
    DTM5
    Round 4
    Croup LOCAL\_GROUP
    DTM6
    Group LOCAL\_GROUP\_1
    Extrude 6
    Round 5
    Sketch 1
    P Extrude 7
    Round 6
- 4. Select **BOSS\_1** feature in the Model Tree, **RMB Edit Definition**, click **Placement** in the dashboard, **Edit...**, drag and redefine the sketch until no intersected entities

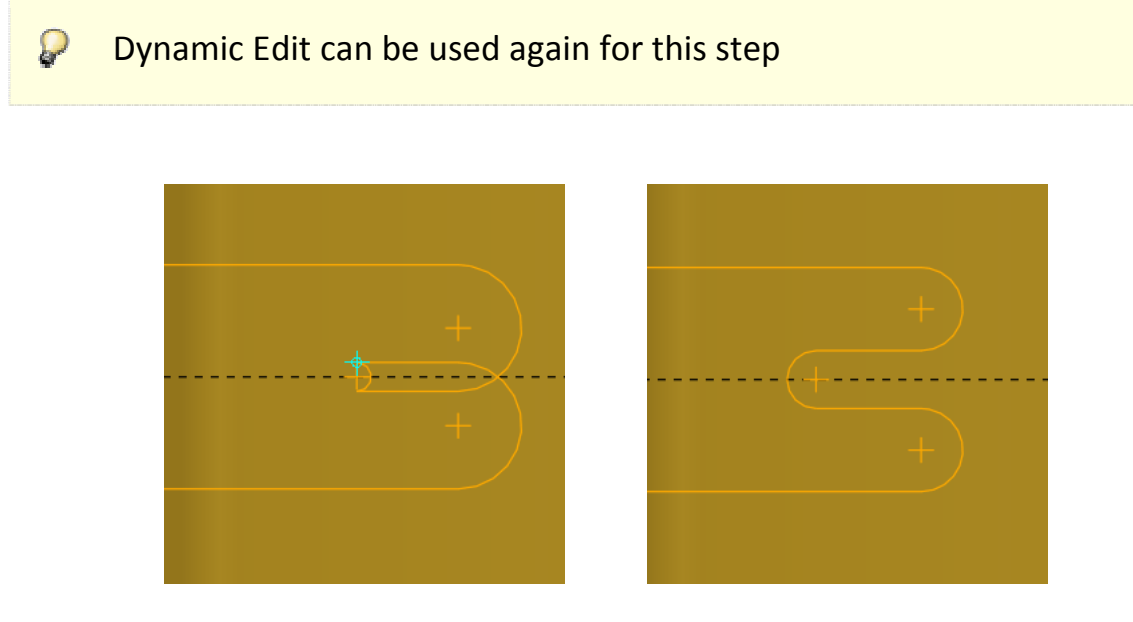

5. Select **Done** ✓, ✓ confirm, review the resolved features

## **User Defined Feature (UDF)**

You can place user-defined feature (UDFs) using the new on-surface coordinate system as a reference. You can preview the UDF geometry as it

- is being placed on the model, and also can see an immediate display of changes in variable dimensions and even specify additional rotations about the placement coordinate system
- 1. Toggle on Csys Display <sup>3</sup>/<sub>4</sub>, Insert, User-Defined Feature..., browse to INTERACTIVE-MODELING folder and select boss\_udf.gph, Open
- 2. Check **View source model** option, resize the **BOSS\_UDF\_GP** window, **OK**, pick the boss surface to specify the placement reference, toggle off **Annotation** display

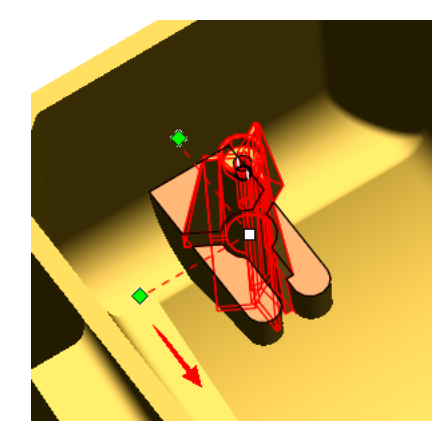

3. Drag the two green placement handles to specify the location references

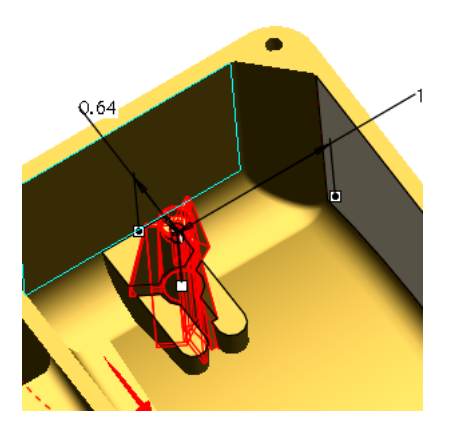

4. Drag the location handle and move, review the immediate udpates

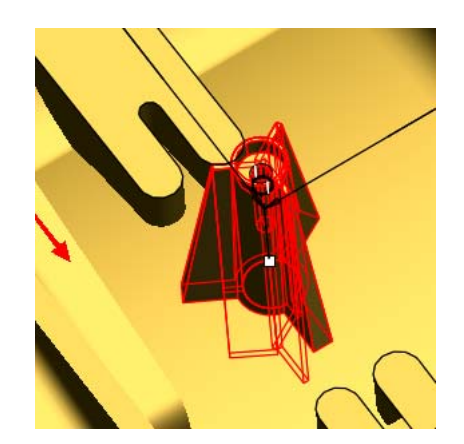

5. Select **Variables** tab, change the rib\_instance from 3 to 6, **Enter**, preview the changes of UDF boss in the graphics window

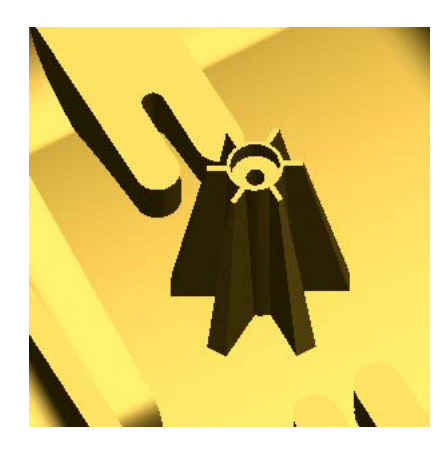

6. Select **Options**, **Adjustments** tabs to review options, select ✓, toggle off **Csys Display ¾** 

#### **Model Properties**

Model properties, such as materials, units, and accuracy, are located on a common Model Properties dialog box. This new dialog box also contains information on relations and parameters used in the model.

- 1. File, Properties, review all options of Model Properties
- Select Change next to Material, RMB on the steel.mtl in the left column, Assign, OK, Close the Model Properties window

| Materials                 |                                 |                           |   |        |   |
|---------------------------|---------------------------------|---------------------------|---|--------|---|
| Material                  | STEEL                           |                           |   | change |   |
| Units                     | Inch Ibm Second (Pro/E Default) |                           |   | change |   |
| Accuracy                  | Relative 0.0012                 |                           |   | change |   |
| Mass Properties           |                                 |                           | 0 | change |   |
| Relations, Parameters a   | and Instances                   |                           |   |        |   |
| Relations                 | Not defined                     |                           | 0 | change | 0 |
| Parameters                | 3 defined                       |                           | 0 | change |   |
| Instance                  | Not defined                     | Active: Generic - HOUSING |   | change |   |
| G Features and Geometry   | ,                               |                           |   |        |   |
| Tolerance                 | ANSI                            |                           |   | change |   |
| Names                     | 18 defined                      |                           |   | change |   |
| 1 Tools                   |                                 |                           |   |        |   |
| Flexible                  | Not defined                     |                           |   | change |   |
| Shrinkage                 | Not defined                     |                           | 0 | change | 0 |
| Simplified Representation | 4 defined                       | Active: Master Rep        | 0 | change |   |
| Pro/Program               |                                 |                           | 0 | change |   |
| Interchange               | Not defined                     |                           |   | change |   |
| Model Interfaces          |                                 |                           |   |        |   |
| Reference Control         | Default settings                |                           |   | change |   |

**छ** ртс

- 3. Window, Close
- 4. File, Erase, Not Displayed

# Эртс

## **Molded Part Design Efficiency**

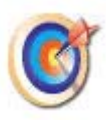

This tutorial will show some the new features and enhancements to assist in the design of cast and molded parts including geometry patterns, the new trajectory rib feature and enhancements to draft check analysis.

#### **Pattern Enhancements**

1. File, Open 🚔, PART-MOLDED folder, gearbox.prt, Open

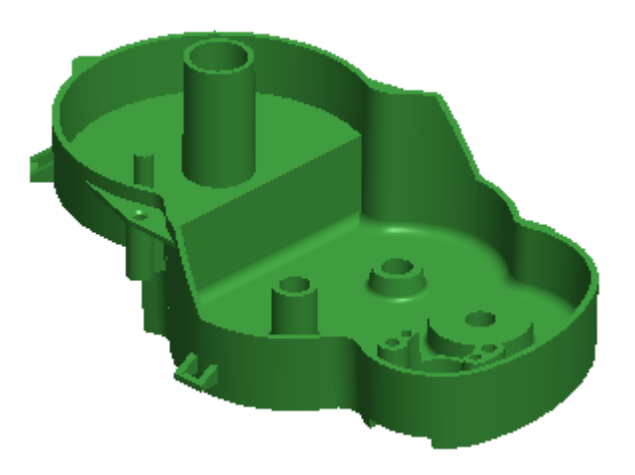

2. Select Hole 1 in the Model Tree, Pattern

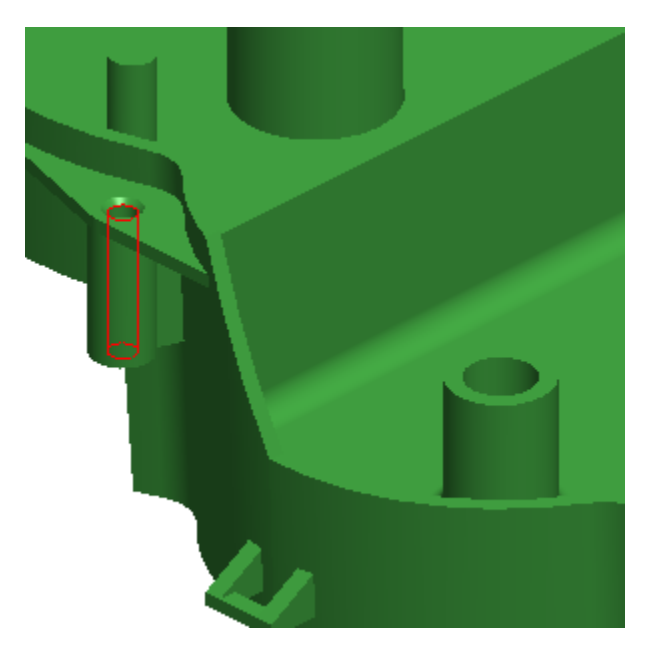

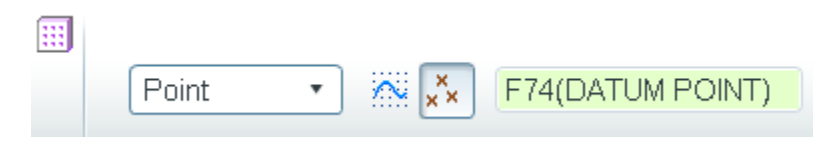

4. In Model Tree, select Chamfer 1, Pattern <sup>□</sup>, ensure that the type is Reference,
 MMB or ✓

In the next step, it may be helpful to change the smart filter to **Geometry**. Refer to the Quick Reference card for guidance on this type of selection.

5. Select geometry using "surface and boundaries" technique. **Pick** top surface of the protrusion shown, then **Shift+Pick** the shell at base of the protrusion.

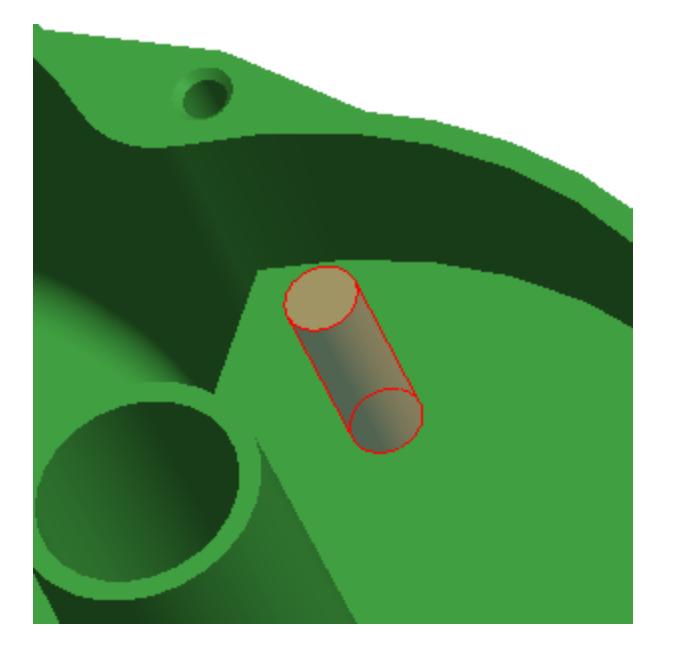

6. Edit, Geometry Pattern

Geometry patterns make regeneration faster as compared to patterning the entire feature definition.

7. Dashboard, Axis, select GEOMETRY\_PATTERN\_AXIS in Model Tree, enter 5 for number of pattern members, Angular Extent 4, enter 180, MMB or 4

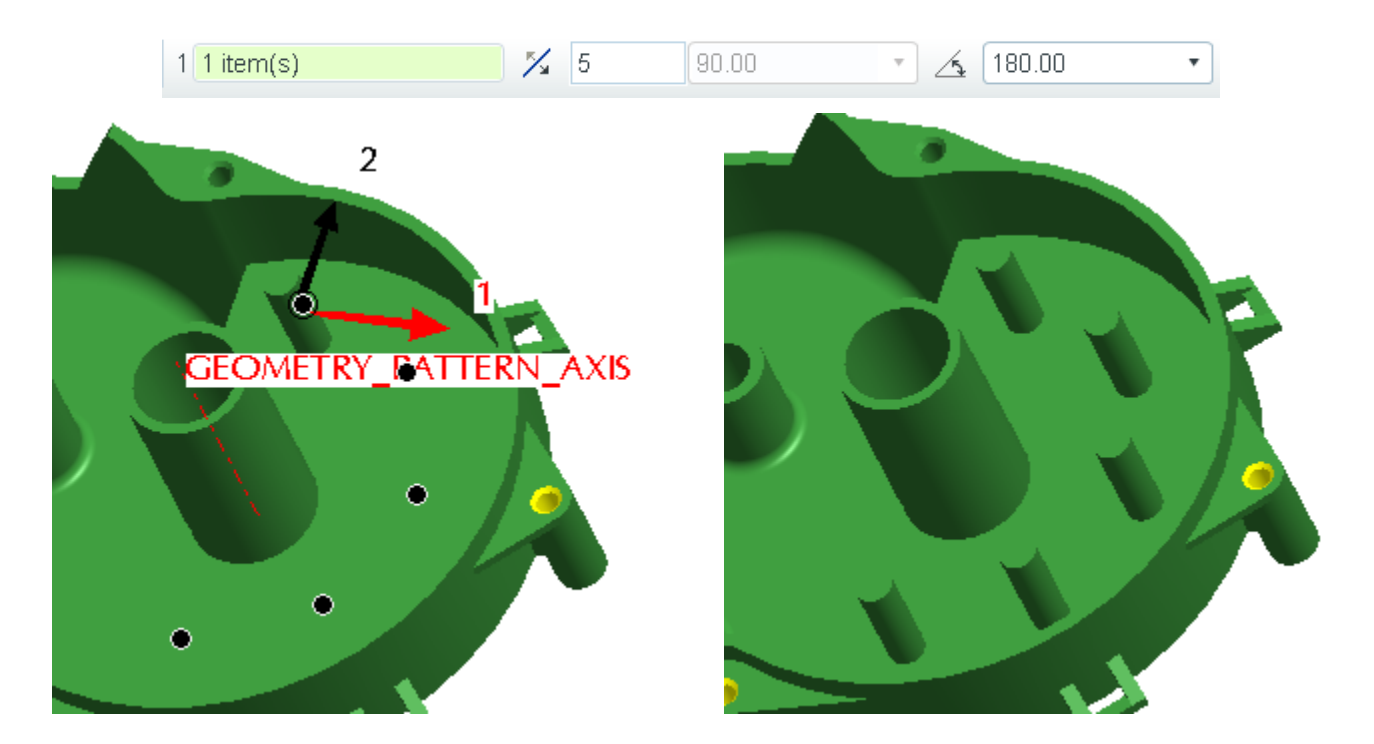

### **Trajectory Rib Tool**

In Model Tree, select sketch **RIB1**, pick **Trajectory Rib** in the dashboard enter
 **0.1** for the thickness, select **Draft** icon A, **Internal Rounds**, **External Rounds**

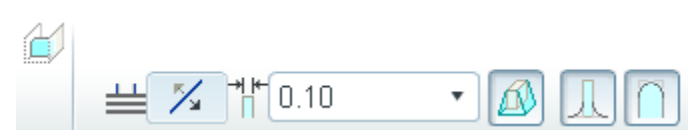

 Select Shape tab and enter 1 for the draft value, and 0.05 for internal rounds, and Two-Tangent round, MMB or

PTC:

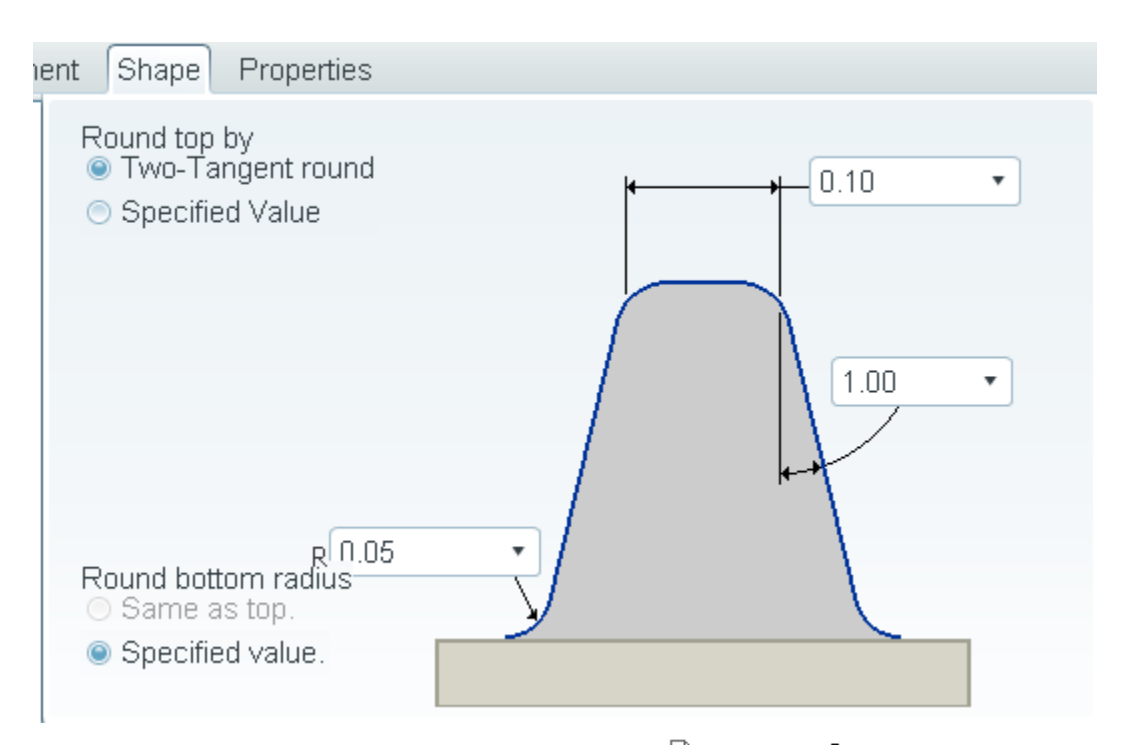

- 3. In Model Tree, select **Trajectory Rib 1**, **Copy h**, **Paste h**, in the Model Tree, select sketch **RIB2**, **v**
- 4. Paste 🕮, in the Model Tree, select sketch RIB3, 💙

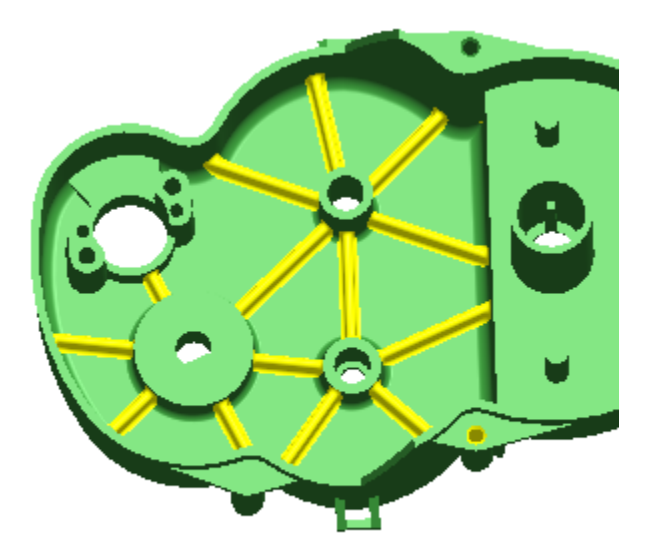

D PTC

## **Draft Analysis**

1. Analysis, Geometry, Draft Associate and the Model Tree, Direction, Surf:F27(SHELL)

| 🗆 Draft 🛛 🔀               |  |
|---------------------------|--|
| Analysis                  |  |
| Surface GEARBOX.PRT       |  |
| Direction Surf:F27(SHELL) |  |
| Draft 3.00                |  |
| Sample Quality 🔹          |  |
| Quality -                 |  |
| 🗹 Update                  |  |
|                           |  |
| Quick   YSIS_DRAFT_1      |  |
|                           |  |

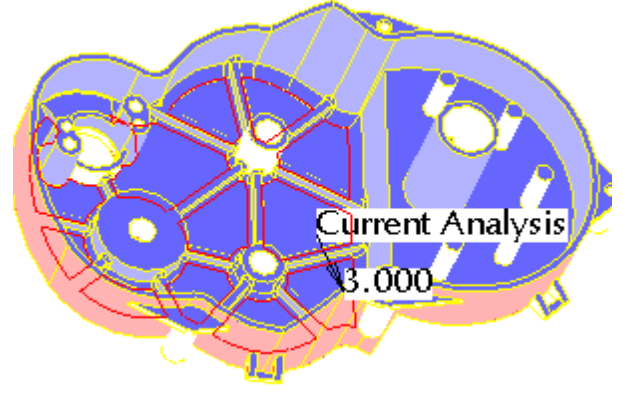

D PTC.

At the bottom of the Color Scale select ♥ (options icon), Model Display,
 Verticals, review results, X

| ) 🗎                      |   |
|--------------------------|---|
| Options                  |   |
| Model Display: Verticals | • |
| Settings                 |   |

- 3. Window, Close
- 4. File, Erase, Not Displayed

**Эртс** 

## **Sheet Metal Design & Welding**

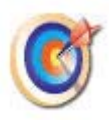

This tutorial will show how to use some of the new functionality introduced for sheet metal part design and use the new Welding user interface to connect a welded subassembly.

#### **Sheet Metal**

This portion of the tutorial will show the user how to pattern a flat wall, mirror selections, and apply a reinforcement form to complete a sheet metal part.

Use the Search box in the upper-right corner of the File Open dialog box to dynamically filter the list. This makes it much easier to find a model from a large directory.

1. File, Open 🚔, FRC-TEAM1690 folder, frc-team1690-robot.asm, Open

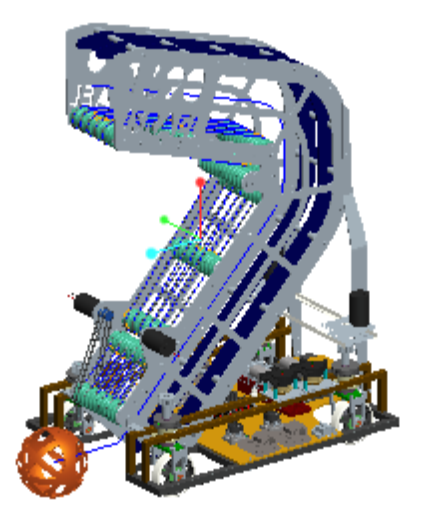

2. LMB pick plate\_electronics.prt from Model Tree or graphics window, RMB Open

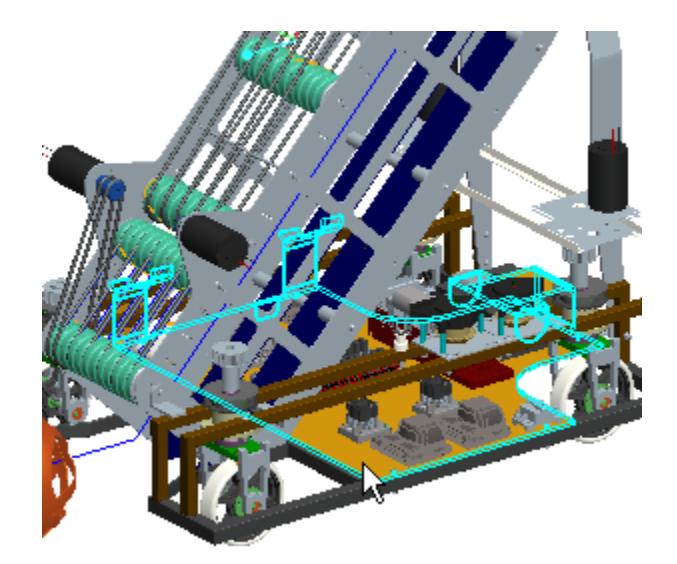

3. LMB pick the Flat 8 feature as shown

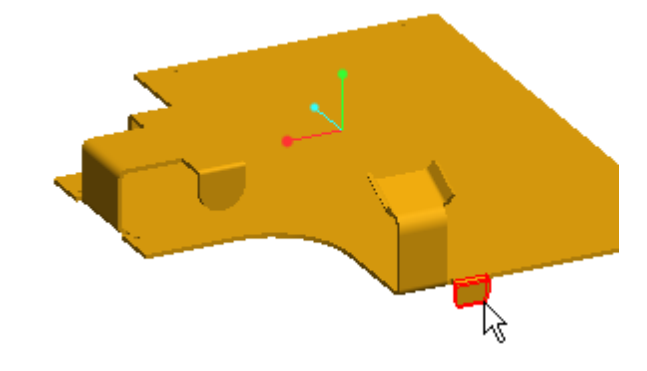

- 4. Edit, Pattern 💷
- 5. LMB pick attachment Edge:F20(Flat\_7) as the direction reference
- 6. Flip the pattern direction 🗡
- 7. change the number of pattern members to **4**
- 8. Set the member spacing to 70.6

<sup>©</sup>ртс<sup>.</sup>

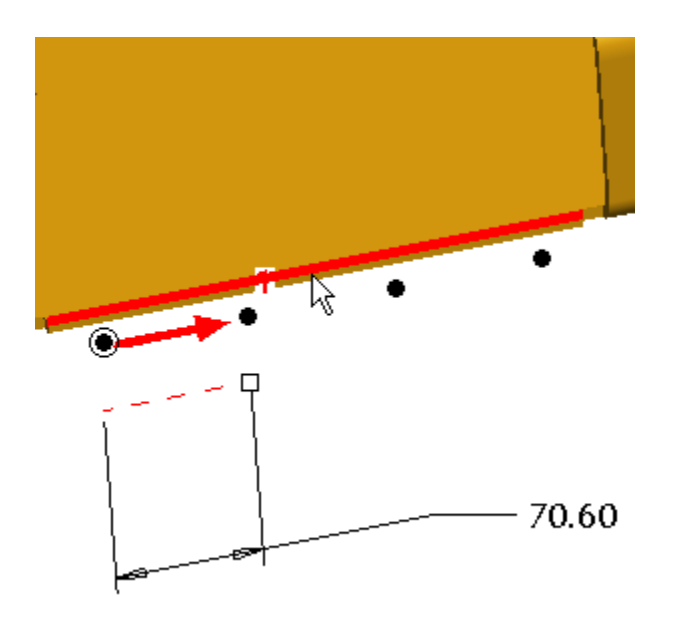

9. Select ✓ from the dashboard or **MMB** 

10. CTRL-LMB pick Group MIRROR and Pattern 1 of Flat 8 from the Model Tree

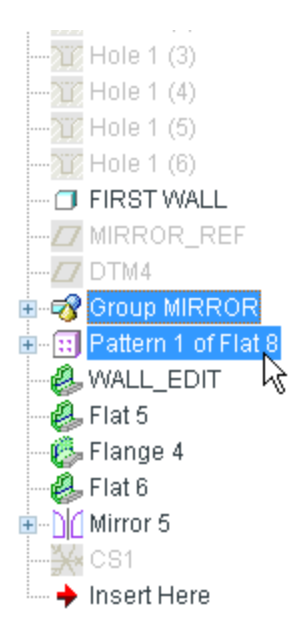

- 11.Edit, Mirror
- 12.**LMB** pick datum plane **MIRROR\_REF** from the Model Tree as the Mirror Plane Reference
- 13.Select **✓** from the dashboard or **MMB**

DPTC

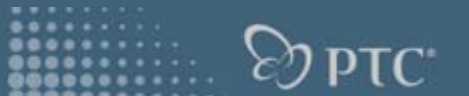

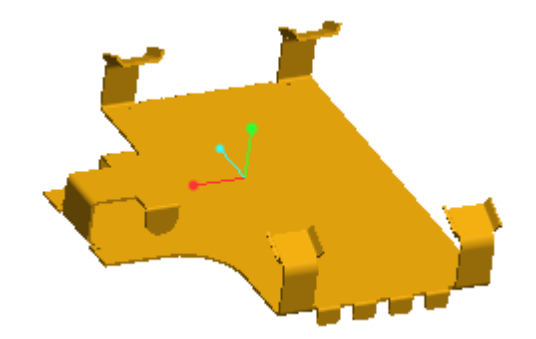

- 14.Insert, Shape, Punch Form Tool  $\checkmark$
- 15.**Open >>**, **FRC-TEAM1690** folder, **reinforcement\_form.prt** and place on Surf:F12(Wall Surface)

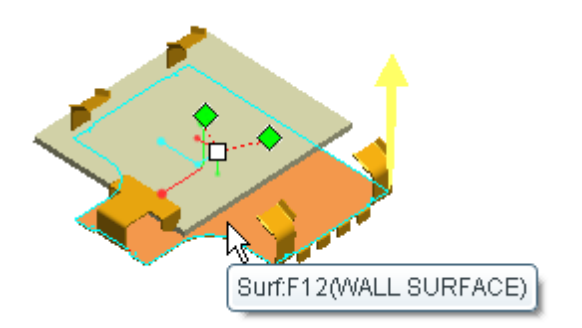

16.Drag the left most green drag handle to Edge:F43(Flat\_7\_\_2) – the top rear edge of the part

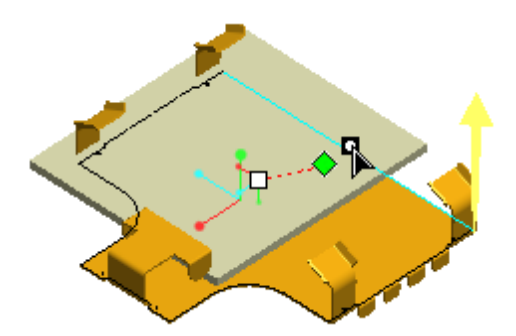

17. Drag the remaining green drag handle to Edge: F12(WALL SURFACE)

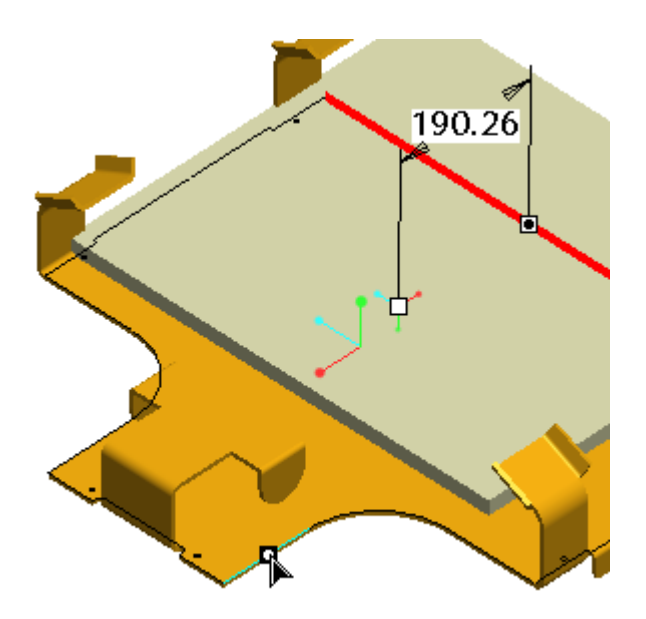

- 18.Select the placement tab check the **Add rotation about first axis** and enter **180** degrees
- 19.Enter **200** for the offset value from the first reference and **125** for the second reference

|   | REINFORCEMENT_FORM                                   | •          |
|---|------------------------------------------------------|------------|
|   | Placement Shape Options                              | Properties |
|   | References                                           | -          |
|   | Placement Direction Flip                             |            |
|   | Type Linear 🔹                                        |            |
| ŀ | Edge:F43(F Offset 200.00<br>Edge:F12(W Offset 125.00 |            |
|   | Add rotation about the first axis                    |            |
|   | 180.00 💌                                             |            |

**Эртс**•

20.Ensure the yellow direction arrow is facing down > or LMB the arrow

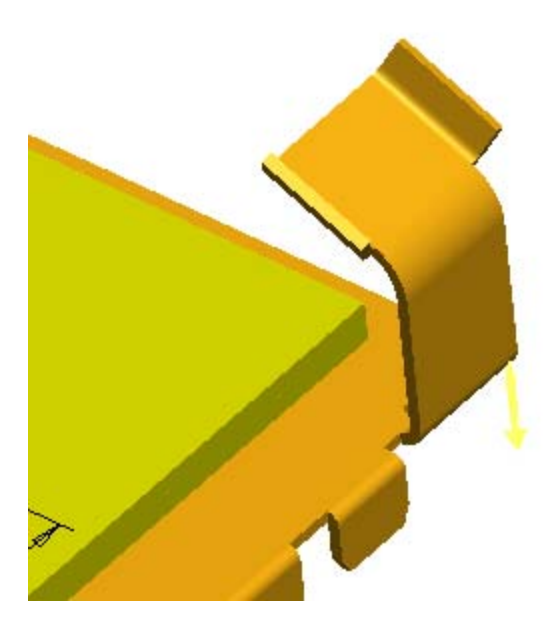

21.Select 💙 from the dashboard or **MMB** 

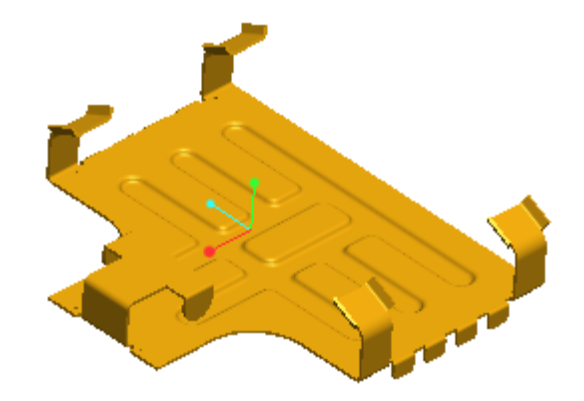

22.LMB pick the WALL\_EDIT feature from the Model Tree

**Эртс**.

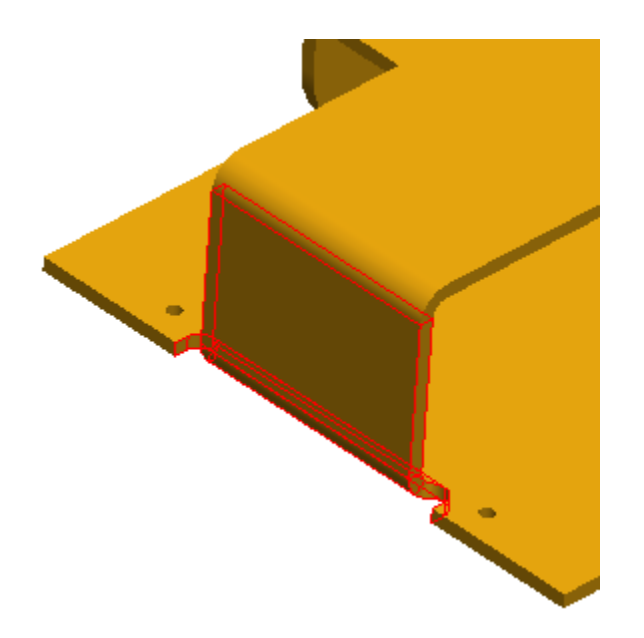

#### 23.RMB Edit Definition

- 24. Move each of the side drag handles from the current value of 80 to 75 or type -75
- 25.Select the Relief tab from the dashboard
- 26.Check the Define each side separately box
- 27.Set the relief for side one as Obround
- 28.Set the relief for side two as **Rectangular**

| et | Relief             | Bend Allowance         | Properties |  |
|----|--------------------|------------------------|------------|--|
|    | ✔ Define<br>) Side | each side separat<br>1 | ely        |  |
|    | Side               | 2<br>Rectangular 🔻     | )          |  |
|    |                    |                        | Up to Bend |  |

29.Select 💙 from the dashboard or **MMB** 

D PTC.

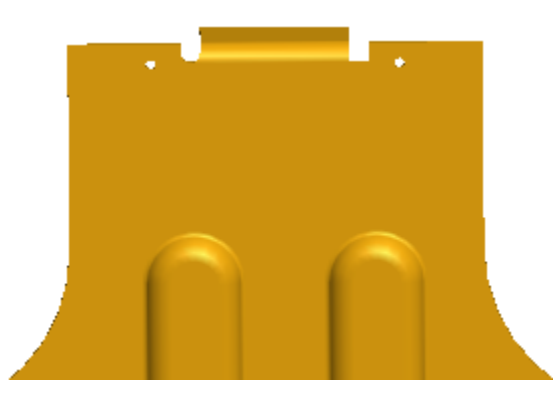

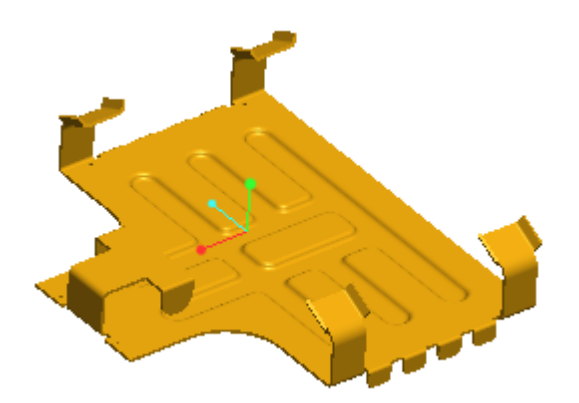

<sup>€</sup> РТС<sup>∙</sup>

30. Window, Close 31. Window, FRC-TEAM1690-Robot.asm

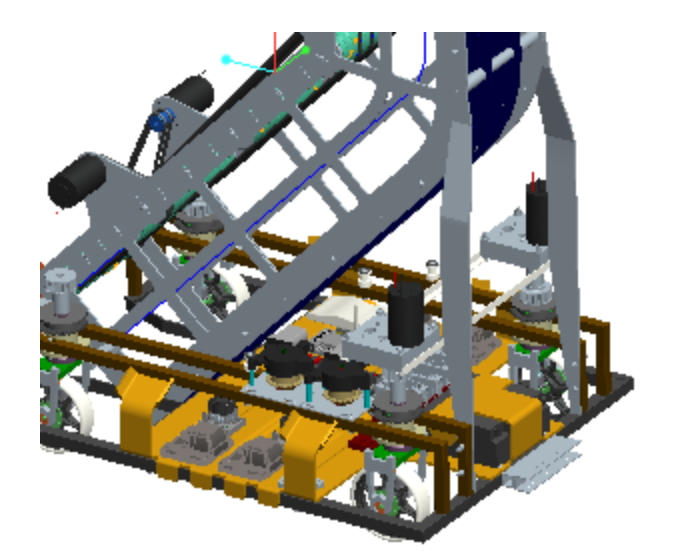

#### Weld

This portion of the tutorial will show the user how to leverage the new
 user interface to place multiple sets of fillet welds, apply material properties, combine annotations, and easily change the weld definition.

1. Expand CHASSI.ASM from the Model Tree, LMB pick LOWER\_FRAME\_WELD.ASM, RMB Open

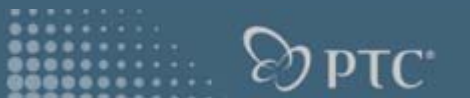

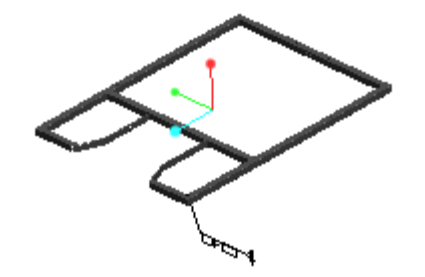

- 2. Application, Welding
- 3. Insert, Weld, Fillet Weld or select 🎽
- 4. LMB pick Surf:F5(EXTRUDE\_1):FRAME\_SIDE

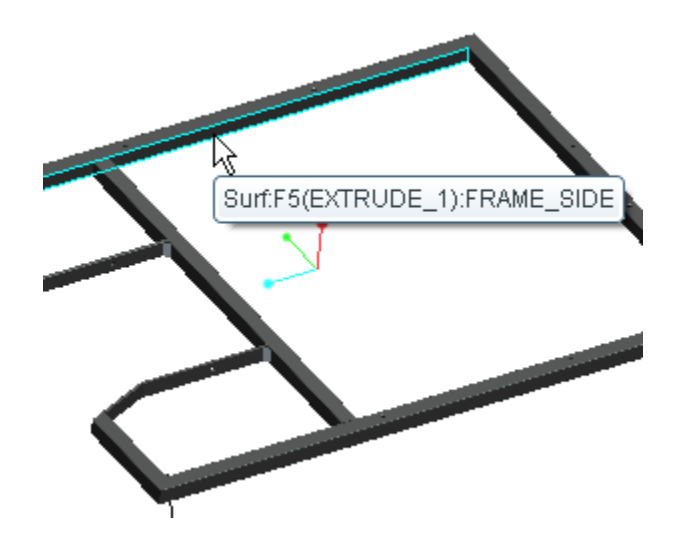

- 5. **RMB Side 2**
- 6. LMB pick Surf:F5(EXTRUDE\_1):BEAM\_CROSS
- 7. CTRL-LMB pick Surf:F5(EXTRUDE\_1):BEAM\_CROSS the opposite side
- 8. CTRL-LMB pick Surf:F5(EXTRUDE\_1):FRAME\_BACK

## **PTC/USER 2009**

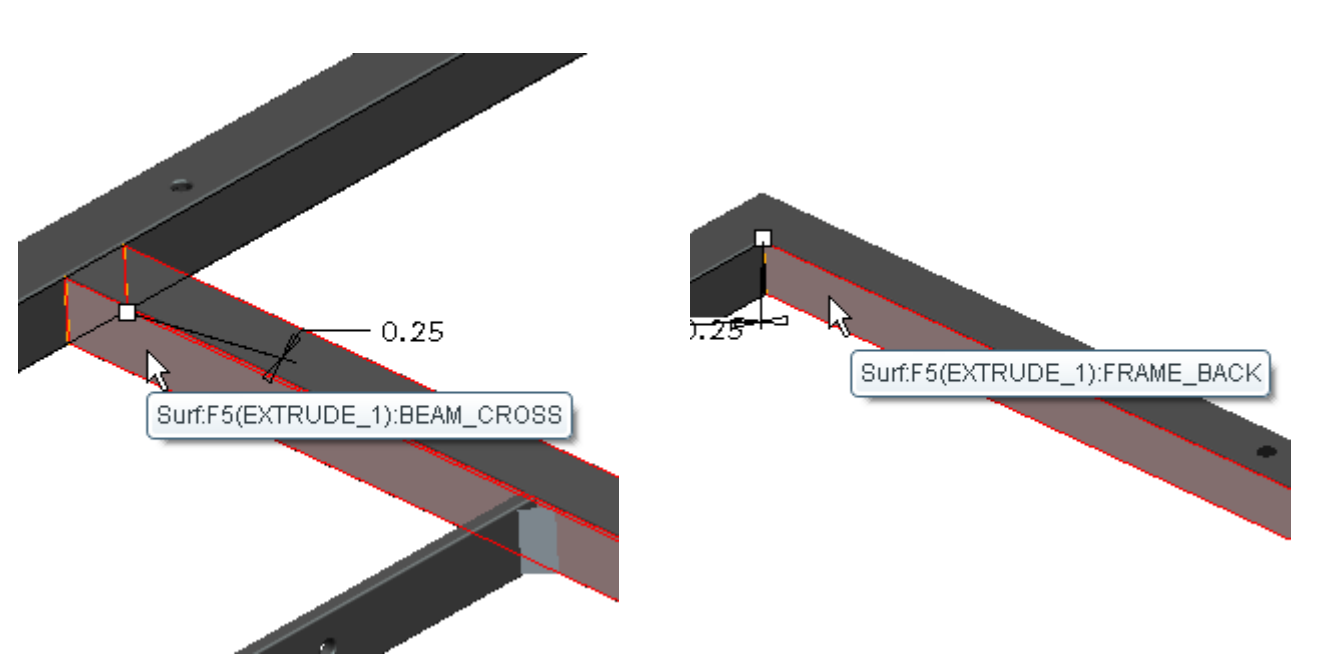

- 9. Change the Weld Leg Length **D** to **12**
- 10.RMB New Set
- 11.LMB pick Surf:F5(EXTRUDE\_1):BEAM\_CROSS
- 12.RMB Side 1

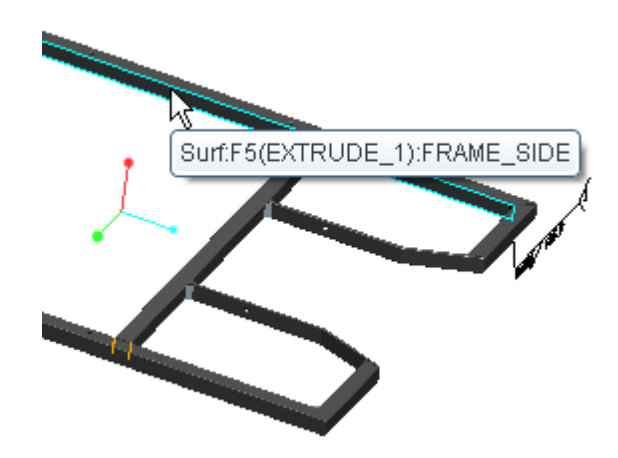

- 13.LMB pick Surf:F5(EXTRUDE\_1):BEAM\_CROSS
- 14.CTRL-LMB pick Surf:F5(EXTRUDE\_1):BEAM\_CROSS the opposite side
- 15.CTRL-LMB pick Surf:F5(EXTRUDE\_1):FRAME\_BACK

ि Эртс∗

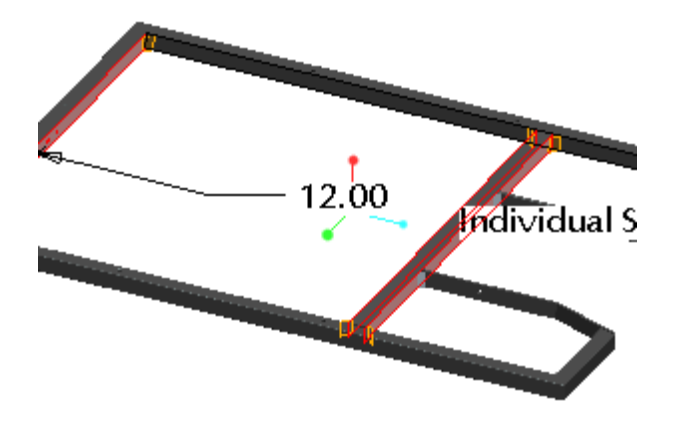

- 16.Select the **Options** tab and change the Weld Geometry Type to **Light**
- 17. Change the Weld Geometry Type back to Surface
- 18.Select Define for Weld Material
- 19.Select **Define** for Material and select **AL6061**, **W**, **Ok**
- 20.Select Open and select FRC-TEAM 1690 folder , frame.spwm, OK

ि Эртс∘

| 🔲 Weld Materials  |                    |            |  |
|-------------------|--------------------|------------|--|
| FRAME             | Weld Material Name |            |  |
| New weld material | Definition         | Parameters |  |
|                   | Material (         | AL6061     |  |
|                   | Diameter           | 0.000      |  |
|                   | Length             | 100.000    |  |
|                   | Open               | Save       |  |

......

**Эртс** 

- 21.Select ✓ from the dashboard or **MMB**
- 22.Toggle on Annotation Display
- 23.LMB pick F9(1:Fillet Weld)

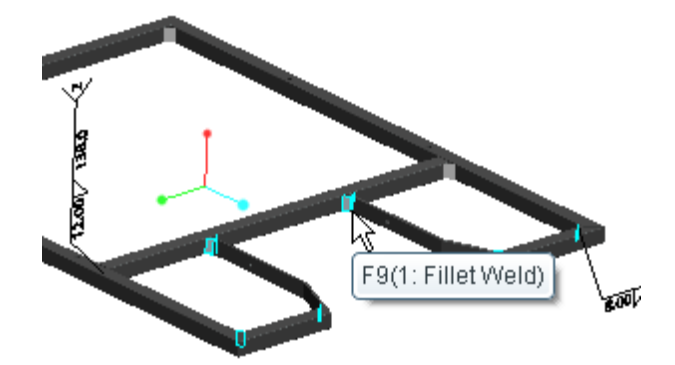

#### 24.CTRL-LMB pick F10(2:Fillet Weld)

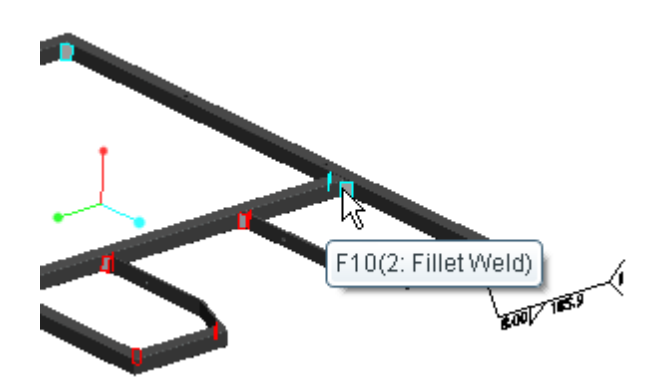

- 25.Edit, Weld, Combine or RMB Combine to consolidate both welds to the same annotation
- 26.Ensure **Both Sides** is selected

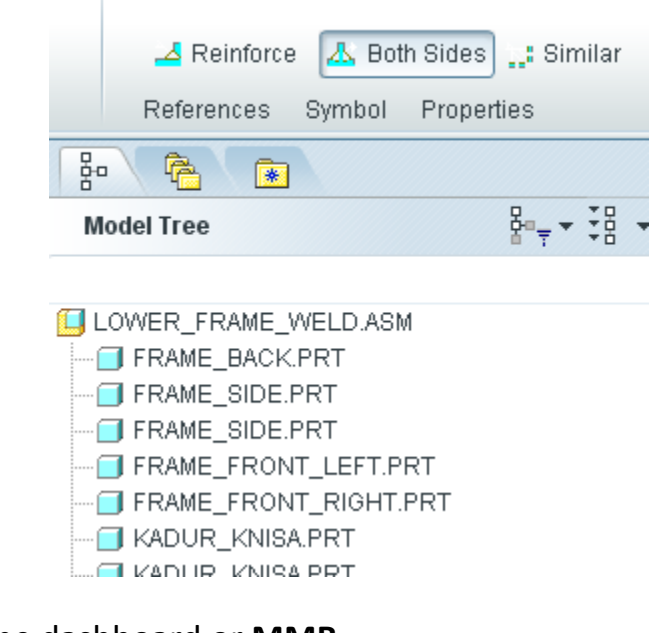

27.Select from the dashboard or MMB28.Change the selection filter from Smart to Annotation

e) PTC

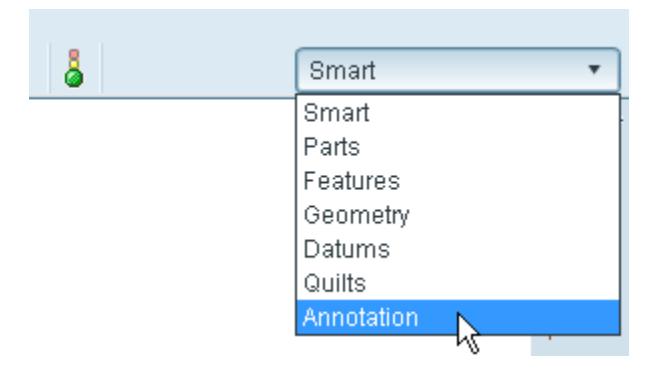

29.LMB pick the weld value of 12 in the annotation

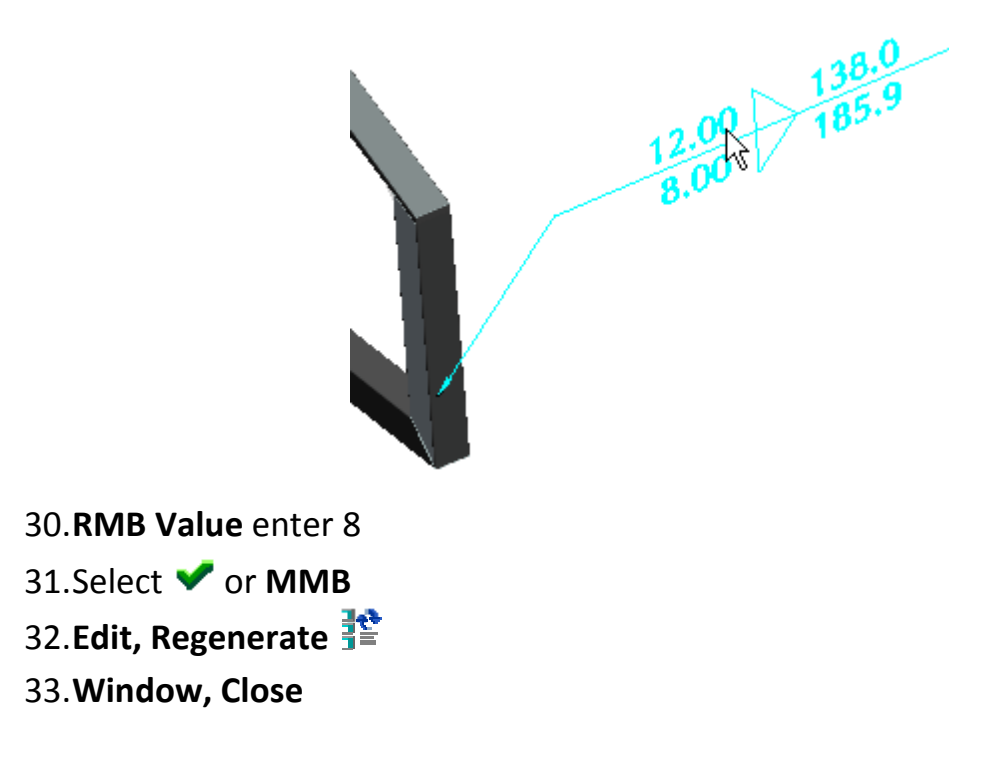

**Эртс**.
# **Flexible Assembly**

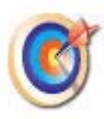

This tutorial will show how to create simplified representations on the fly, restructure components, copy-n-paste components to multiple locations and use the new explode animation.

# **Simplified Representation On-the-Fly**

8. File, Open , FRC-TEAM 1690 folder, frc\_team1690-robot.asm, Open Rep..., Define...

| 🔲 Open Rep                                                                                             | × |
|----------------------------------------------------------------------------------------------------|---|
| BELTS<br>Graphics Rep<br>Geometry Rep<br>Symbolic Rep<br>Default Envelope Rep<br>Master Rep<br>Default | » |
| Define External Rep                                                                                    |   |
| OK Cancel                                                                                              | - |

9. In the dialog box type **frame** for the simplified representation name, 💙

The dialog box and columns can be resized to simplify identification of
 desired objects. When selecting for RMB actions, pick the object name,
 NOT the checkbox. Selecting the checkbox will activate the default rule.

10. Expand the CHASSI.ASM, LMB LOWER\_FRAME\_WELD.ASM + Shift + first occurrence of MOTOR\_SPROCKET.ASM, RMB Representation, Master

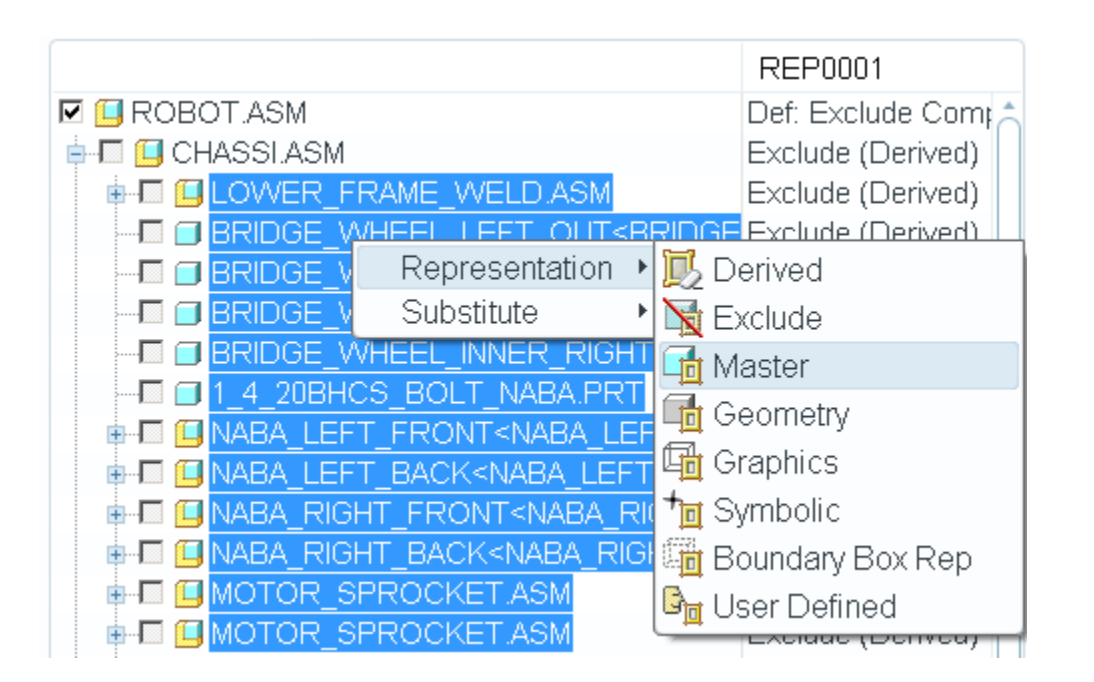

11.At the upper-right of the dialog box, try view options - View, Show Active, Show Inactive, Show All

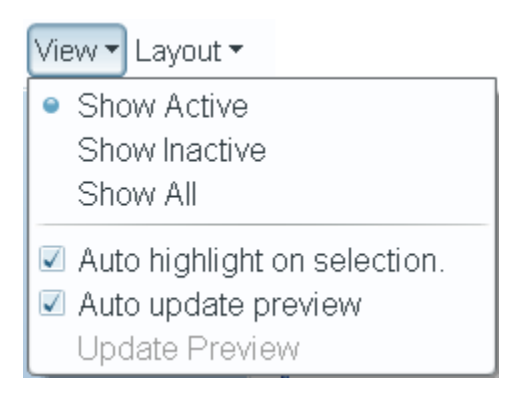

12.Select CIM\_GEAR\_ASM.ASM, RMB Representation, Master, OK

|                                    | REP0001    |
|------------------------------------|------------|
| 🗹 🛄 ROBOT.ASM                      | Def: Exclu |
| 🖶 🔲 CHASSLASM                      | Exclude ([ |
| 🖶 🗖 🛄 CIM GEAR ASM.ASM             | Exclude ([ |
| 👳 🗖 🛄 💦 Representation 🔸 🗾 Derived |            |
| 🖳 🗐 Substitute 🔹 🕨 🙀 Exclude       |            |
|                                    |            |

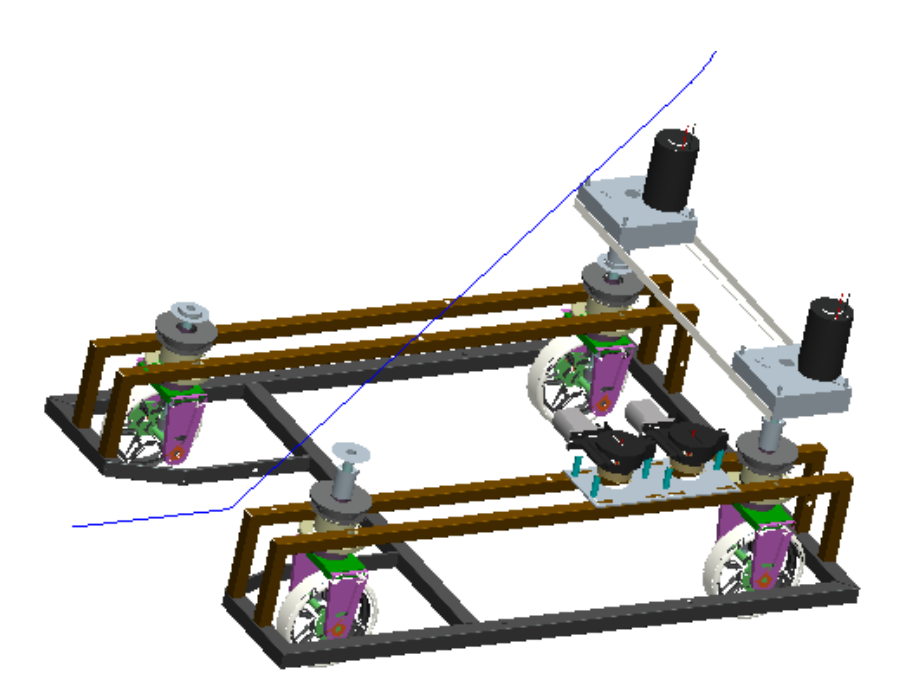

13.In Model Tree, expand CHASSI.ASM and select LOWER\_FRAME\_WELD.ASM, Shift + MOTOR\_SPROCKET.ASM, RMB Move to New Subassembly

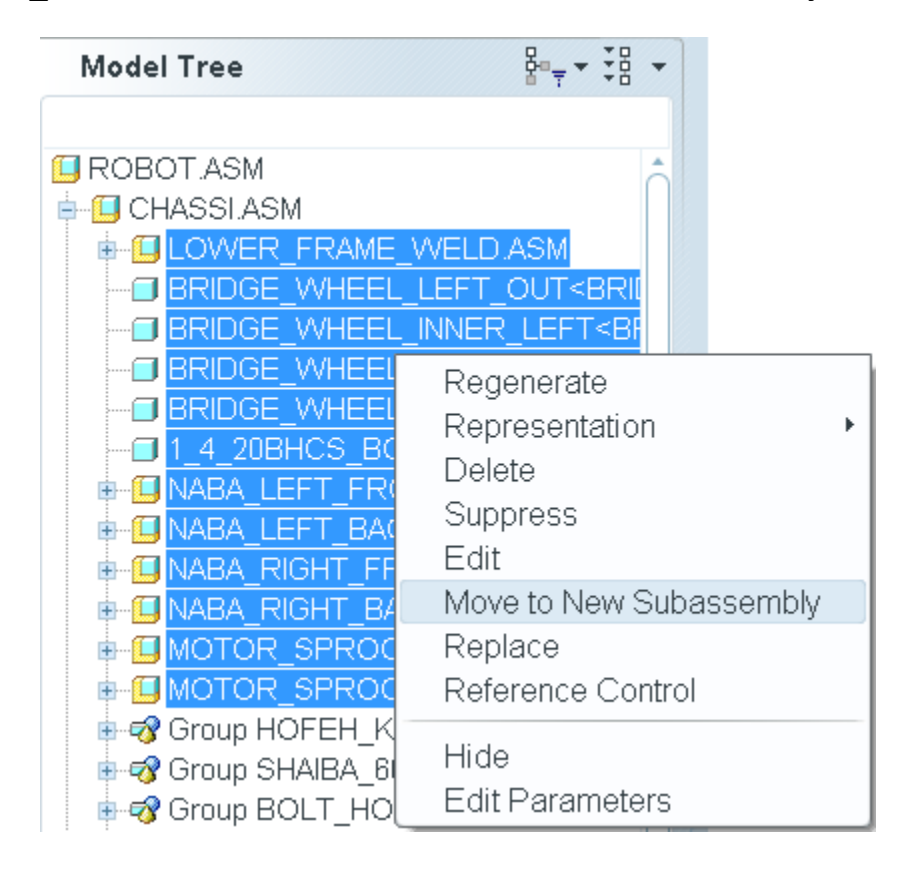

ि Эртс∗

#### 14. Type Frame\_ASM for the name, OK

| Component Create                                                                                                    | ×                              |
|----------------------------------------------------------------------------------------------------|--------------------------------|
| <ul> <li>Type</li> <li>Part</li> <li>Subassembly</li> <li>Skeleton Model</li> <li>Bulk Item</li> <li>Envelope</li> </ul> | Sub-type<br>Standard<br>Mirror |
| Name                                                                                                    | FRAME_ASM                      |
| Common name                                                                                                    |                                |
| ОК                                                                                                    | Cancel                         |

**Эртс** 

15.Copy From Existing, Browse, template.asm, OK, RMB Default Constraint,

| 🗉 Creation Options 🛛 🔀              |
|-------------------------------------|
| Creation Method                     |
| Copy From Existing                  |
| Locate Default Datums               |
| Empty                               |
| <ul> <li>Create features</li> </ul> |
| Copy From                           |
| template asm Browse                 |
|                                     |
|                                     |
|                                     |
| - Placement                         |
| Leave Component Unplaced            |
|                                     |
|                                     |
| OK Cancel                           |

- 16.In the Model Tree, select and drag CIM\_GEAR\_ASM.ASM into newly created subassembly FRAME\_ASM.ASM
- 17.FRAME\_ASM.ASM, RMB Open, Master Rep, OK

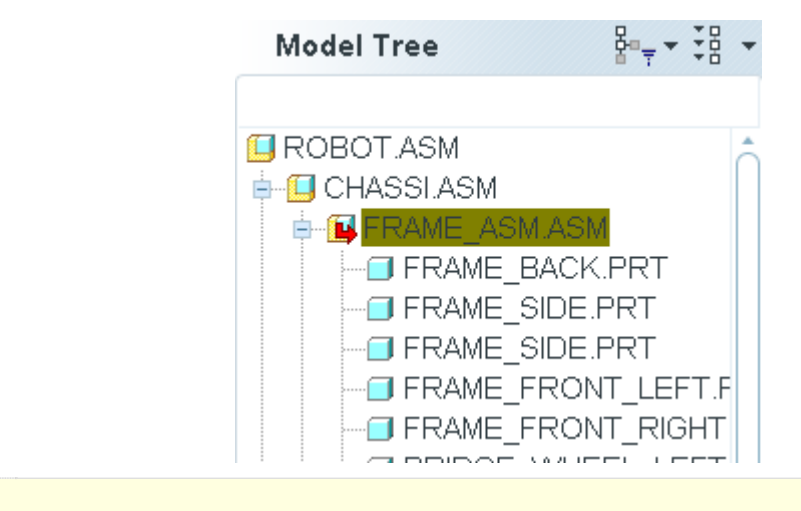

When restructuring, you must still be cognizant and careful about implications of parent/child and external references.

# **Assembly Enhancements**

1. Assemble **5**, FRC-TEAM1690 folder, trailer\_hitch.asm, Open, select In Window and Separate Window

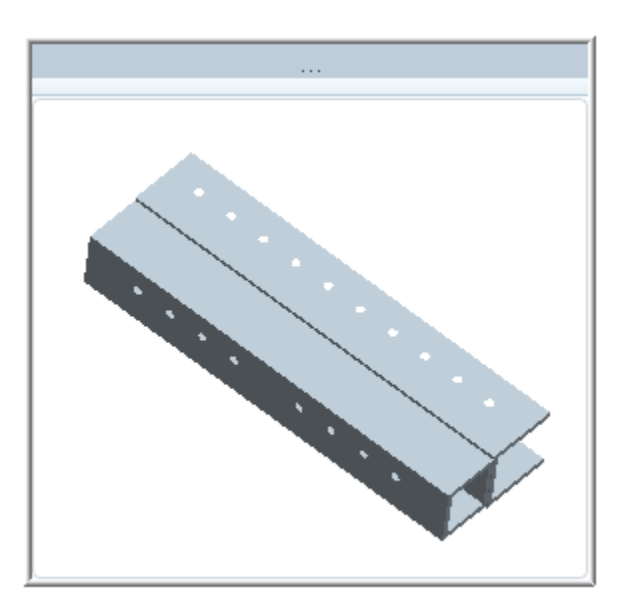

2. Model Tree(2) switch to Layer Tree 😂

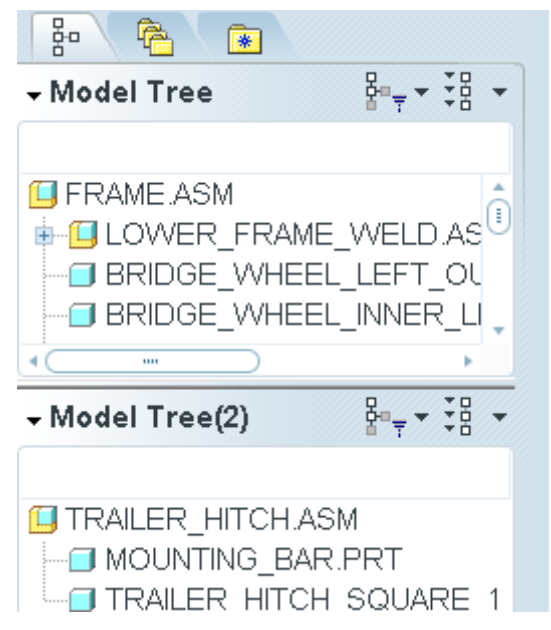

3. In Model Tree(2), ASSEMBLY\_DATUMS, select F7(HITCH\_PLANE)

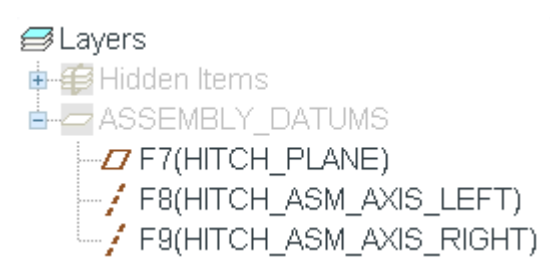

4. In the **FRAME\_ASM.ASM** layer, expand **HITCH\_ASM\_DATUMS**, expand **FRAME\_BACK.PRT**, **F19(HITCH\_PLANE)** 

- 5. In the TRAILER\_HITCH.ASM layer, select F8(HITCH\_ASM\_AXIS\_LEFT)
- 6. In the FRAME\_ASM.ASM, select F20(HITCH\_AXIS\_LEFT),
- 7. Select  $\blacksquare$  to return to the Model Tree

#### **Copy and Paste with RMB to Multiple Locations**

1. Select 1\_4\_20BHCS\_BOLT\_NABA.PRT, Edit, Copy 눱, Edit, Paste 🛍

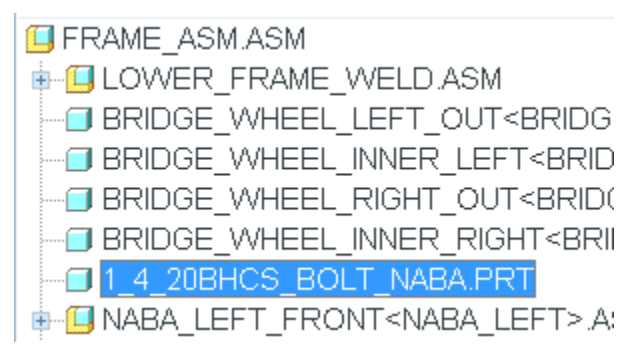

2. Select BRIDGE\_WHEEL\_LEFT\_OUT:Surf:F7(HOLE\_1) for the insert surface

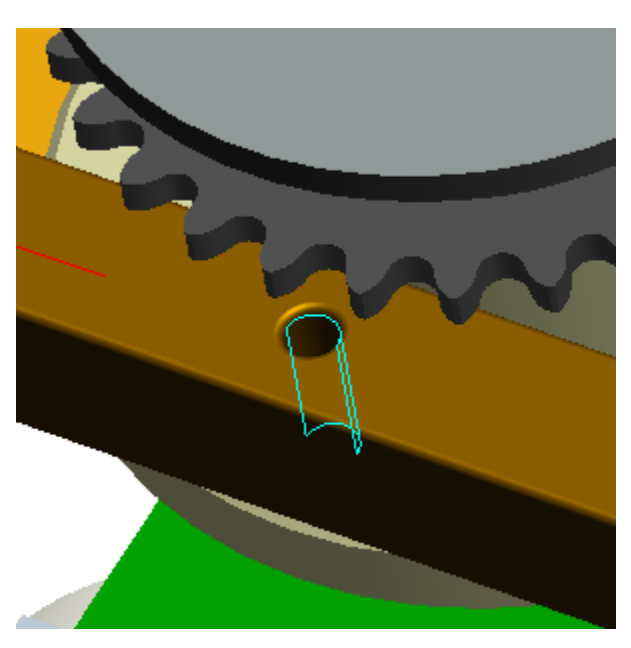

3. Select BRIDGE\_WHEEL\_LEFT\_OUT:Surf:F5(EXTRUDE\_1) for the mate surface

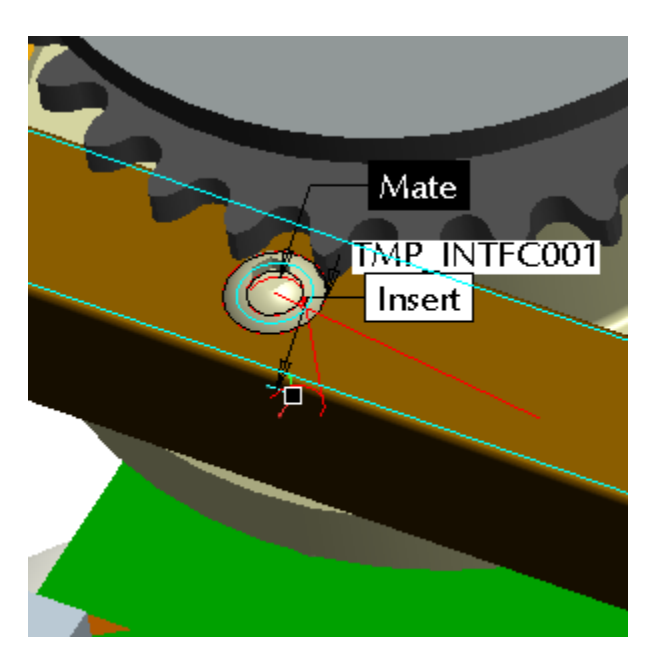

 4. RMB, New Location, on the other side of the frame, select BRIDGE\_WHEEL\_RIGHT\_OUT:Surf:F7(HOLE\_1),
 BRIDGE\_WHEEL\_RIGHT\_OUT:Surf:F5(EXTRUDE\_1), ✓

| Both collectors<br>Select component item<br>Select assembly item<br>Move Component |
|------------------------------------------------------------------------------------|
| Clear                                                                              |
| Flip Constraint                                                                    |
| New Constraint<br>New Location                                                     |
| Save as Interface                                                                  |

### **Explode Animation and Edit Position**

- 1. Select MOTOR\_SPROCKET.ASM in the Model Tree, RMB Open
- 2. View Manager , Explode Tab, Double-click Default Explode, New, Enter, Properties

E) PTC

3. Edit Position **\***, Translate **-**, CRTL+ select the <u>3</u> SPACER\_DENSO.PRT, grab and hold X-axis, move up as shown below

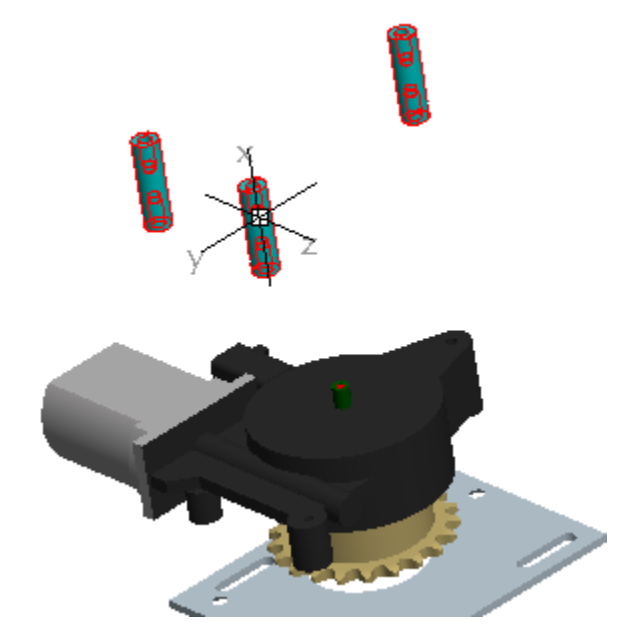

4. Rotate , select DENSO\_PLATE.PRT, Edge:F5(EXTRUDE\_1), grab and hold drag handle and move as shown below

|                                        | <ul> <li>Assembly components have been success:</li> </ul> |  |  |
|----------------------------------------|------------------------------------------------------------|--|--|
| □_ 🖓 🖳 1 item(s)                       |                                                            |  |  |
| References Options Explo               | de Line                                                    |  |  |
| Components to Move:<br>DENSO_PLATE.PRT |                                                            |  |  |
|                                        |                                                            |  |  |
| Movement Reference:                    |                                                            |  |  |
| Edge:F5(EXTRUDE_1):DENSO_              | PL                                                         |  |  |
|                                        | •                                                          |  |  |

5. View Plane , select DENSO\_WINDOW\_MOTOR\_2.PRT, grab and hold drag handle and move as shown below,

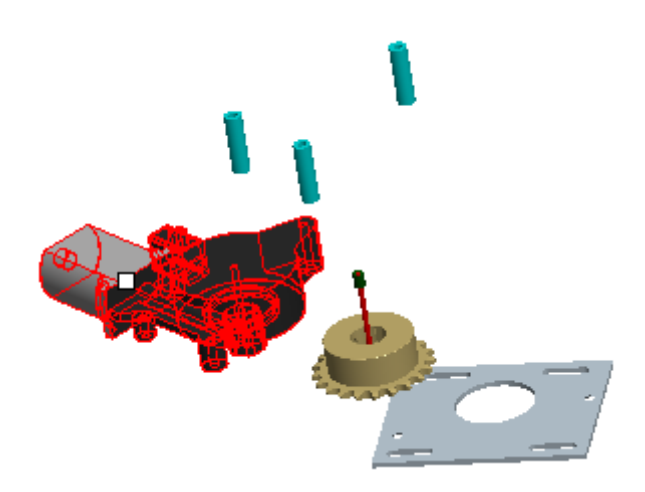

- 6. List, Edit, Save, OK, Double-click Default Explode, Double-click Exp0001
- 7. RMB, Uncheck Explode

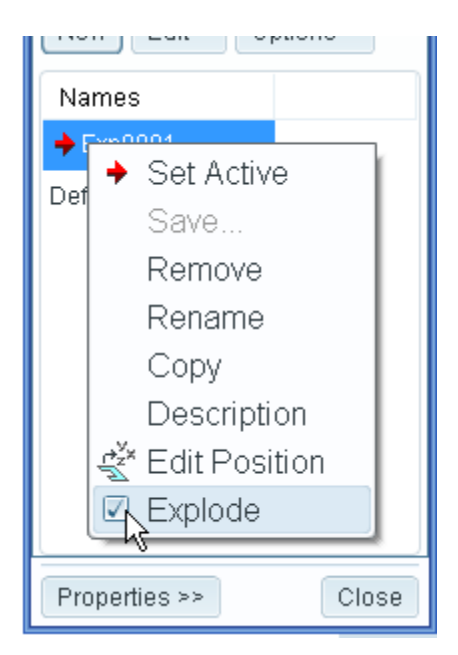

- 8. Select **Close** from dialog box
- 9. Window, Close
- 10. File, Erase, Not Displayed

# Simulation

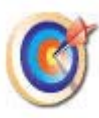

This tutorial will show how to set up one of the new mechanism connections for enhanced machine simulation, then setup, run, and analyze the results of a structural analysis of a model using Mechanica.

### **Mechanism Belt Connection**

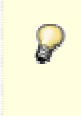

This portion of the tutorial will show the user how to set up a belt connection within mechanism mode.

1. File, Open 🚔, FRC-TEAM1690 folder, frc-team1690-robot.asm, Open

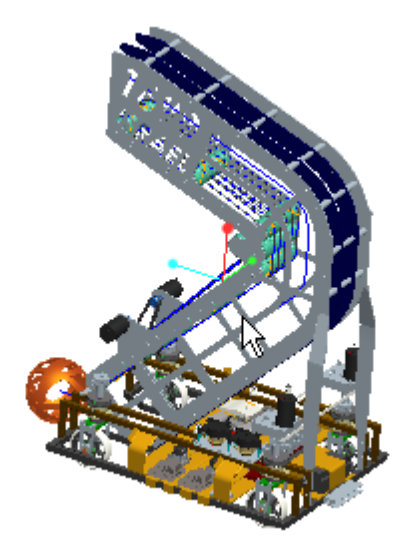

2. View, View Manager or select 📠, double click Belts simplified rep, Close

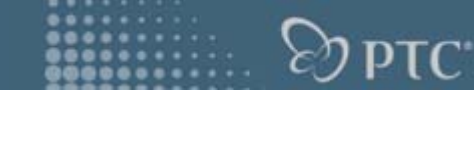

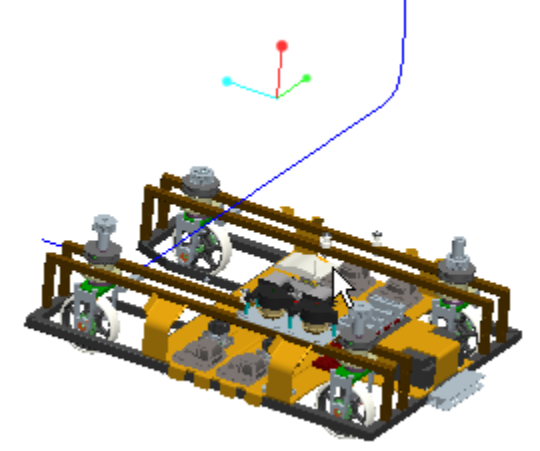

- 3. Application, Mechanism
- 4. Insert, Belts or select 🔗
- 5. LMB pick Surf:F2(IMPORT\_FEATURE):SPROCKET\_CHAIN, Ctrl+LMB pick Surf:F5(REVOLVE\_1):MIDDLE\_SPROCKET, Ctrl+LMB pick Surf:F5(REVOLVE\_1):MIDDLE\_SPROCKET

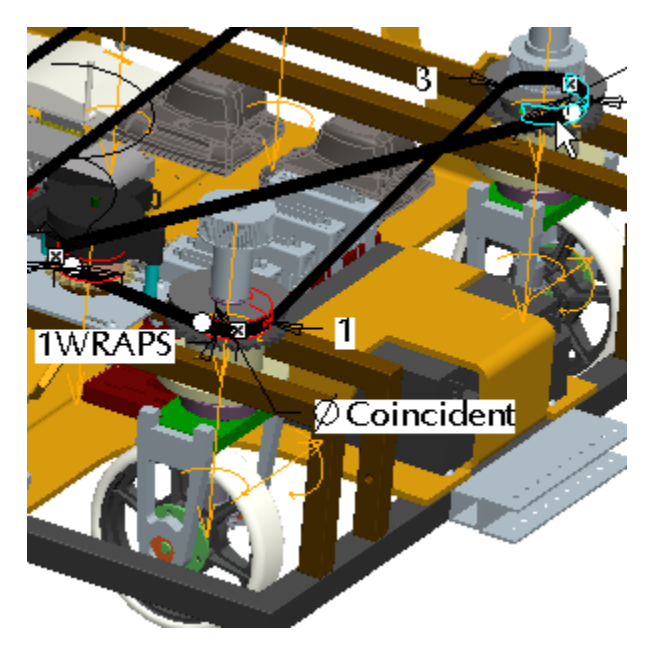

6. Click and drag the white drag handle to untwist the third pulley

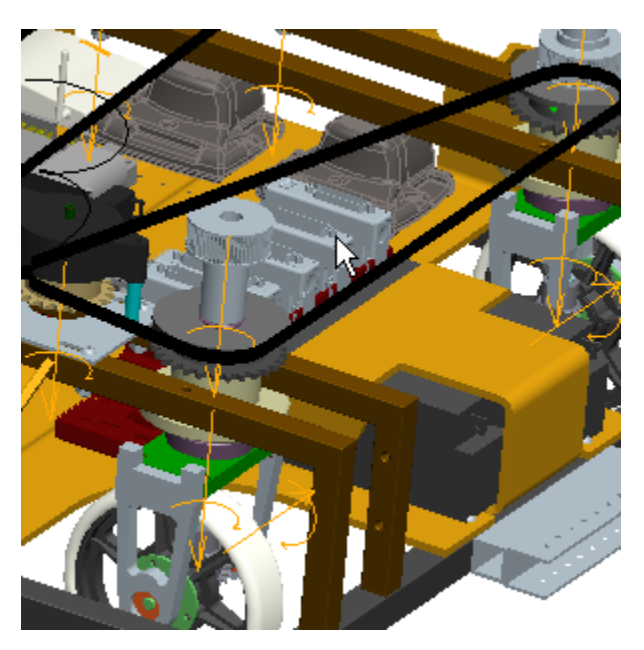

- 7. Select **v** from the dashboard or **MMB**
- 8. View, Orientation, Drag Components or select click and move any of the three pulleys (Observe the other pulleys moving through the belt connection)

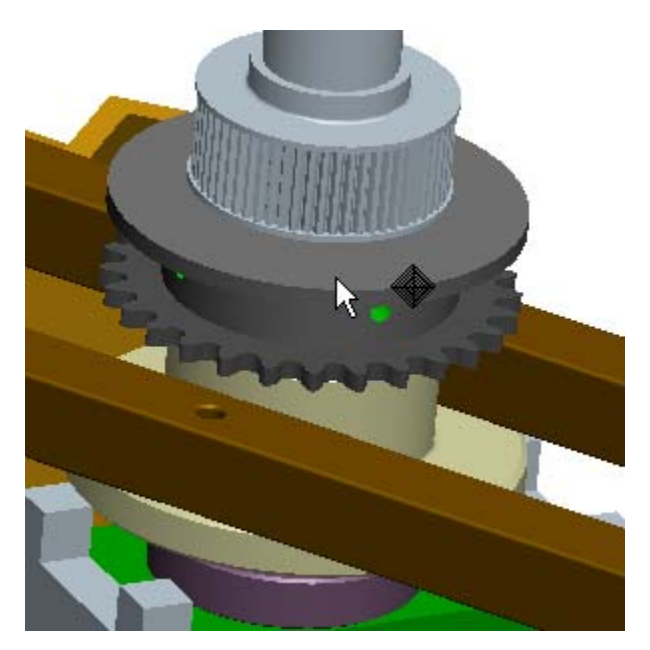

- 9. **MMB** three times to close the drag window
- 10. Window, Close
- 11. File, Erase, Not Displayed

**Эртс** 

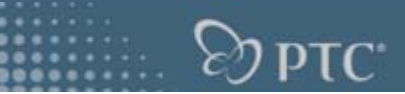

### Mechanica Analysis

This portion of the tutorial will show the user how to reuse a weld feature, automatically generate mid surface shells, work with heterogeneous units, and view the results after running the analysis.

- 1. File, Open 2, FRC-TEAM1690 folder, search with keywords naba\_left, naba\_left.asm, Open the generic
- 2. Pick ANALYSIS.ASM from the Model Tree, RMB Open

| Model Tree       | ₽Ţ▼₹₿▼         |
|------------------|----------------|
|                  |                |
| NABA_LEFT.ASM    |                |
| MAIN_NABA.PR     | ۲T.            |
| - RADIAL_BALL_E  | EARING_BIG.PRT |
| - RADIAL_BALL_E  | EARING_BIG.PRT |
| GEAR_SHAFT       | LONG.PRT       |
| MAZLEG_SHAF      | T2.PRT         |
| 🖶 🔲 ANALYSIS.ASM |                |
| 🔤 🖥 🖓 🔤 🔤        | Activate       |
| - GRADIAL_BAL    | Open 📐         |
| - BWHEEL_SPI     | Representation |
| - GCIRCLIP_FO    | Doloto         |
| - 🗐 &CIRCLIP_FO  | Delere         |
| 🗄 🔲 🛛 SPROCKET   | Group          |
| 🔤 ФУЛНЕЕГ АЕЛ    | Sunnress       |

- 3. Application, Mechanica
- 4. Insert, Connection, Weld or Select
- 5. Select Weld Feature from the Type drop down menu

| 🗖 Weld Definition 🛛 🛛 🔀          |
|----------------------------------|
| Name                             |
| WeldConnect1                     |
| Type                             |
| End Weld 🔹                       |
| End Weld                         |
| Perimeter Weld                   |
| Spot Weld                        |
| Weld Feature                     |
| Surface                          |
| Select a surface to be extended. |
| Surface                          |
| Select a surface to extend to.   |
| Properties                       |
| Extend Adjacent Surfaces         |
| OK Cancel                        |

6. Select F5(1:Fillet Weld, Rod:WELDMAT001)

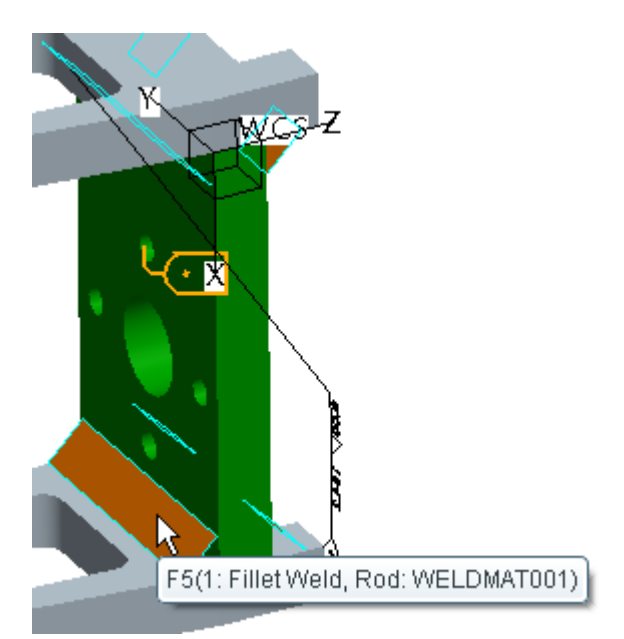

- 7. Select OK
- 8. Insert, Midsurface, Auto Detect Shell Pairs

**Эртс**.

9. Select **ANALYSIS.ASM** from the Model Tree and enter **12** for the Characteristic Thickness.

| 🗖 Auto Detect Shell Pairs 🛛 🗙                                                                                                    |
|----------------------------------------------------------------------------------------------------|
| Components                                                                                                    |
| Assembly : ANALYSIS                                                                                                    |
| Shell Pair Detection Method          Shell Pair Detection Method         Use Geometry Analysis         Characteristic Thickness         12 |
| Start                                                                                                    |

- 10.Select Start
- 11. AutoGEM, Review Geometry
- 12.Select **Apply** from the simulation geometry window

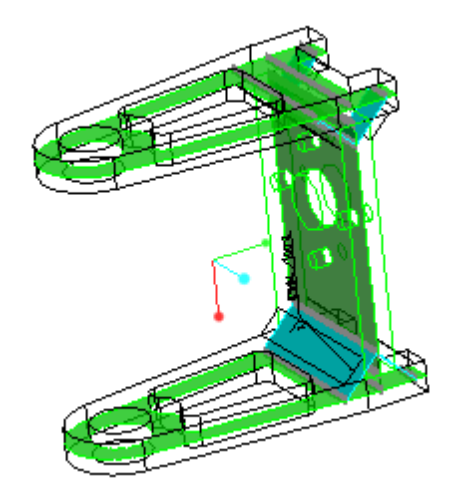

- 13.Select Close
- 14. Insert, Pin Constraint or select the arrow next to  $\square$  and select  $\diamondsuit$
- 15.LMB pick Surf:F6(Extrude\_1):MAZLEG\_SIDE

PTC.

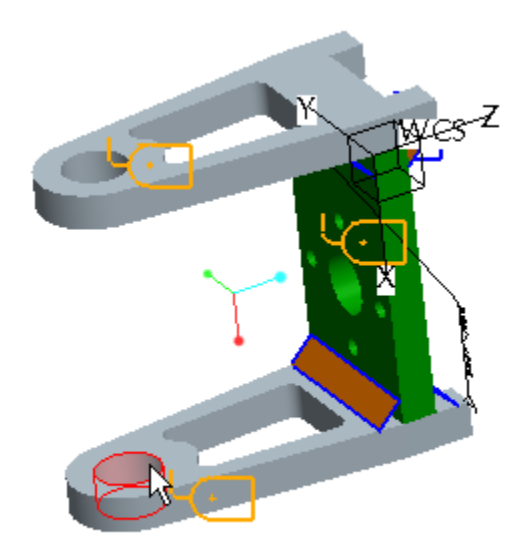

- 16.Select **Fixed and Axial Constraint Angular Constraint and Axial Constraint 17**.Select **OK**
- 18.Insert, Surface Region or select 💋 LMB pick part MAZLEG\_SIDE.PRT

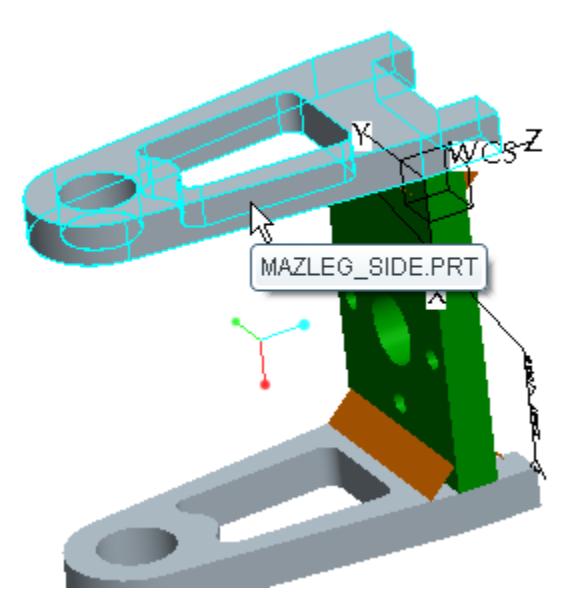

# 19.RMB Define Internal Sketch

20.LMB pick Surf:F6(Extrude\_1):MAZLEG\_SIDE

E) PTC

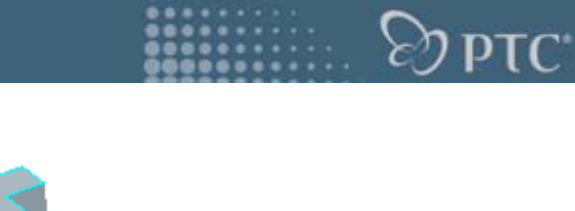

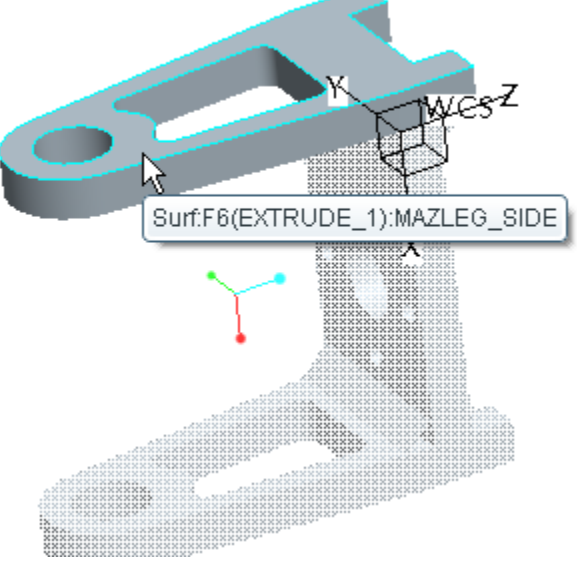

21.Click Sketch

- 22.Sketch, Circle, Center and Axis Ellipse or select the arrow next to O and select
- 23.Click with the **LMB** once to define the center and a second time to define the radius and a third time to finish (This ellipse can be approximate)

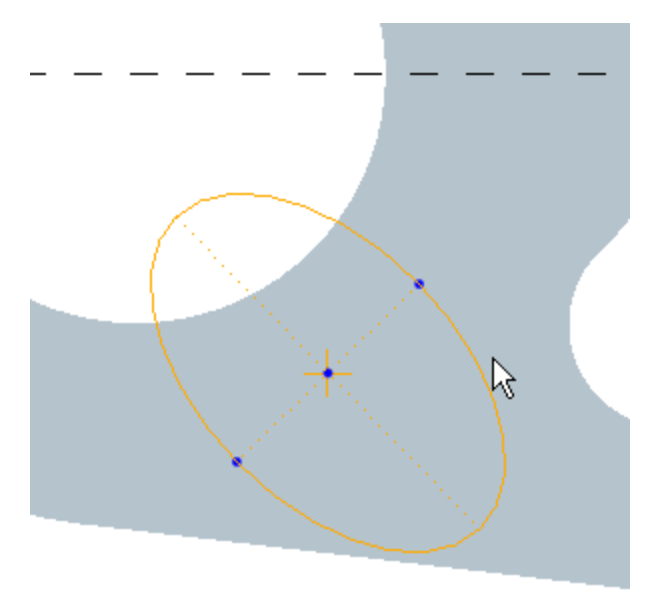

24. ✓ 25.Select Surf:F6(EXTRUDE\_1):MAZLEG\_SIDE as the placement surface

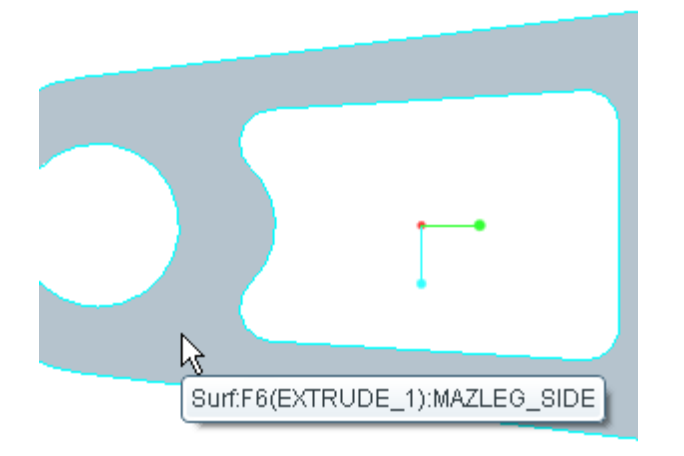

- 26.Select ✓ from the dashboard or **MMB**
- 27.Insert, Force/Moment Load or select  $\vdash$ , select the previously created surface region as the reference
- 28.Add a force of **800 N** in the X direction and add a moment of **600 in lbf** in the Z direction
- 29. Change the units for force to KN
- 30.Select the 800 Value

C) PTC

| 🔲 Force/Moment Load       | $\mathbf{X}$            |  |
|---------------------------|-------------------------|--|
| Name                      |                         |  |
| Load1                     | 2                       |  |
| Member of Set             |                         |  |
| LoadSet1                  | <ul> <li>New</li> </ul> |  |
| References                |                         |  |
| Surfaces                  | •                       |  |
| Surfaces : 🕥 Individual 🤇 | ) Boundary 🔘 Intent     |  |
| Surface : MAZLEG_SIDE     | =                       |  |
|                           |                         |  |
|                           |                         |  |
| Surface Sets              |                         |  |
| - Properties              |                         |  |
| CSYS :  World             | elected                 |  |
|                           | Advanced >>             |  |
| - Ferre                   | Manuant                 |  |
| Components                |                         |  |
|                           |                         |  |
| X 800 <u>I</u>            | X 0                     |  |
| Υ 0                       | Y 0                     |  |
| Z 0                       | Z 600                   |  |
| kN 🔹                      | in lbf 🔹                |  |
| OK Preview Cancel         |                         |  |

31.RMB Convert to Unit, lbf

**Эртс** 

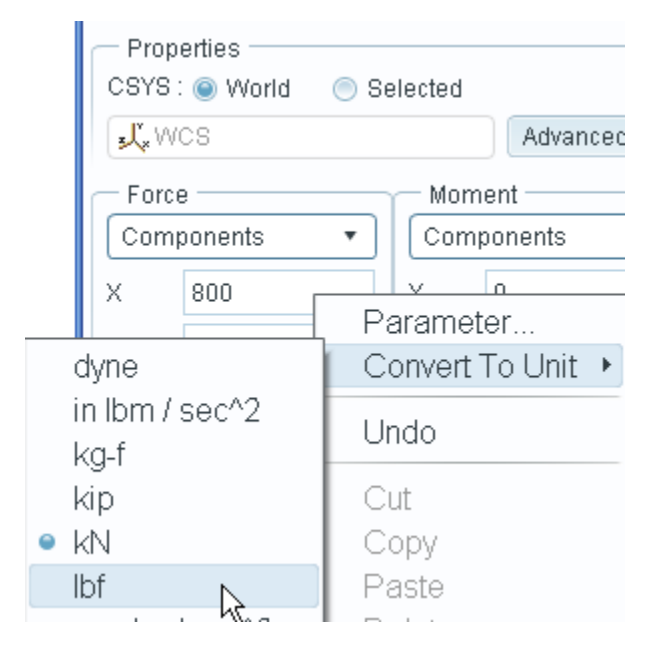

32.Select Preview

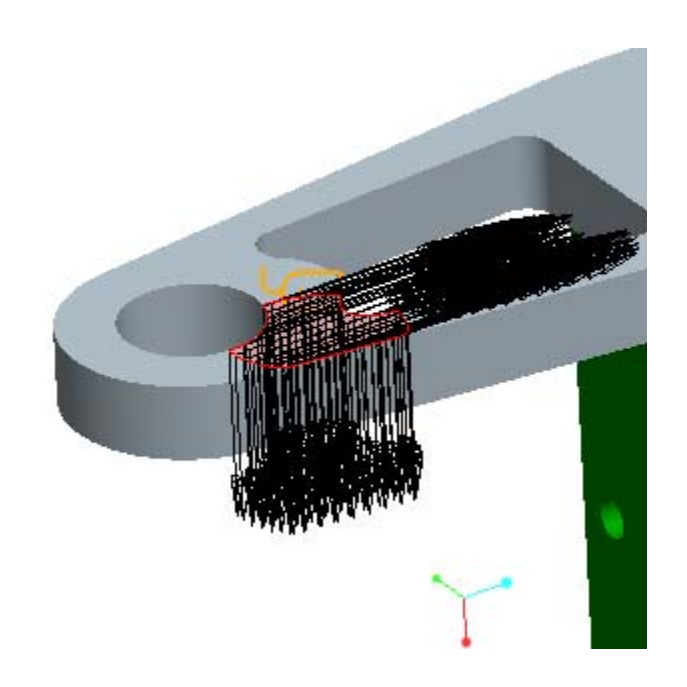

- 33.Select Ok
- 34. Analysis, Mechanica Analysis/Studies 💾
- 35.File, New Static
- 36.Select OK

ED PTC

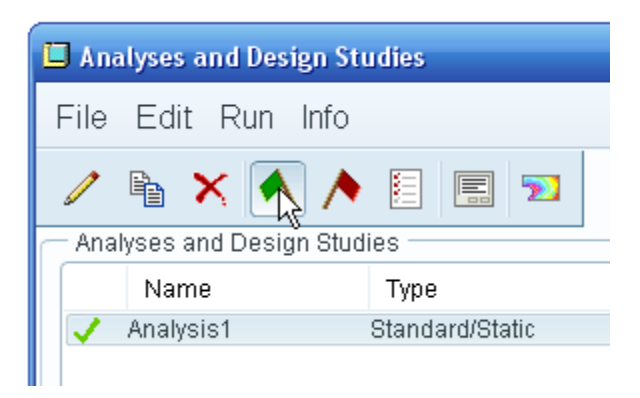

- 37.Select **Run** A Select **No** for interactive Diagnostics
- 38.Once analysis has reached the complete status, Analysis, Results or select 🔊
- 39.Select Fringe for display type, and select Stress for the quantity
- 40.Select OK and Show

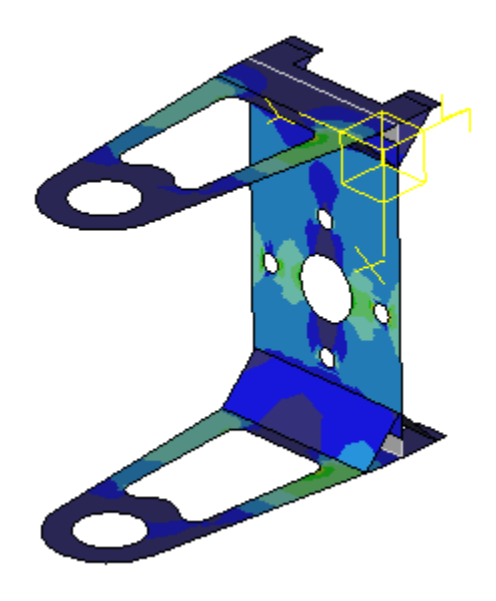

- 41. Insert, Results Window, select Analysis1, OK
- 42. Select Vector for display type and set the quantity to Displacement
- 43.Select Ok and Show

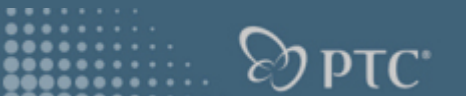

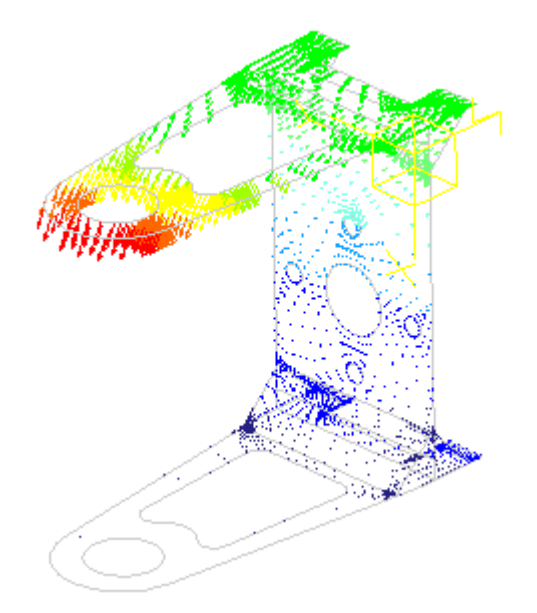

44. Window, Swap45. Window, Close46. File, Erase, Not Displayed

# **Drawing Workflow and Efficiency**

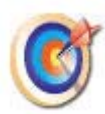

Pro/ENGINEER includes many new enhancements for creating and working with 2D drawings and improved interaction with 3D drawings.

- Improved creation and display of 2D & 3D annotations
- Improved display and management of annotations
- Easy creation and manipulation of geometry annotation
- Enhanced user experience and productivity
- Enhanced capabilities and support for 2D documentation
- Enhanced capabilities and support for 2D print and plotting

#### **Task-Based User Interface**

1. File, Open , FTC-ROBOT folder, search with keywords ftc, ftc-robot.drw, Open

Now drawing commands are re-organized into a ribbon-style user

- interface. The new user interface (UI) is designed to display only those drawing commands which are appropriate for the current task.
- 2. Select **Table** tab, **Annotate**, **Sketch**, **Review**, **Publish** and review the ribbon-style top level UI
- 3. Select Layout tab, hold Alt and select the balloon in the drawing

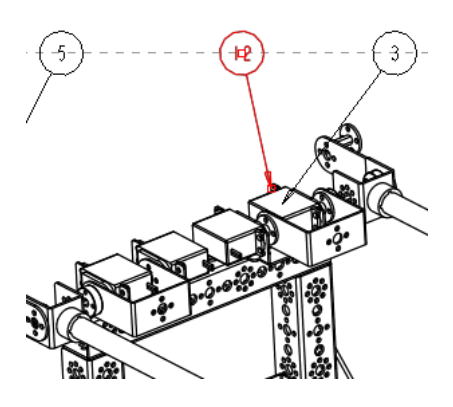

# Publish

The print preview display considers the current printer configuration to determine line weights and styles, priorities and colors. The preview displays white background paper space and users have full control leveraging pan and zoom to assess preview display in the graphics window

- 1. Select **Publish** tab, click **Preview**, zoom in the plot preview to review what the printed output looks like before sending it to the printer, **Close Preview**
- Check PDF option, Settings A check Solid Hidden Lines in Line style column,
   OK, Preview, in PDF reader, toggle on Pages , select page 1, page 2 and review the pages, open Bookmarks , select new\_view\_1, new\_view\_3 in the bookmarks list, review the details, Close Adobe Acrobat Reader
- 3. Window, Close

٢

### **Model Annotation Tool**

Selectable drawing objects appear in a tree hierarchy, the content of the Drawing Tree varies depending on the tab selected, simplifying the tree structure. Objects are highlighted in the graphics window when you select them from the graphics window or the Drawing Tree

- 1. File, Open , DETAILING folder, fan\_cover.drw, Open
- Annotate, expand Annotations of TOP\_VIEW in the Drawing Tree, select Model:d642, Model:d643, review the corresponding highlighted dimensions in the graphics window

٩

|                                            | <i>Б</i> рр |
|--------------------------------------------|-------------|
| - Drawing Tree                             |             |
| Sheet 1 of FAN_COVER.DRW                   |             |
| e⊢Annotations<br>_দলা Model: d642          |             |
| ा जा Model: d643<br>ा जा Model: d648       |             |
| _!*जर्भ Model: d744<br>_!*जर्भ Model: d745 |             |
| <sup>⊮</sup> ਯ¹ Model: d769                |             |

The new options gives user more control over the tolerance display and allow the user to select the dimensions true significant digits

3. **RMB** the **Model:d649** dim in the Drawing Tree, **Properties**, change **Decimal Places** to 2, **Enter** to preview update, check the **Rounded Dimension Value** option, change **Tolerance mode** from **Nominal** to **Plus-Minus**, **OK**, review the updates of the dimension

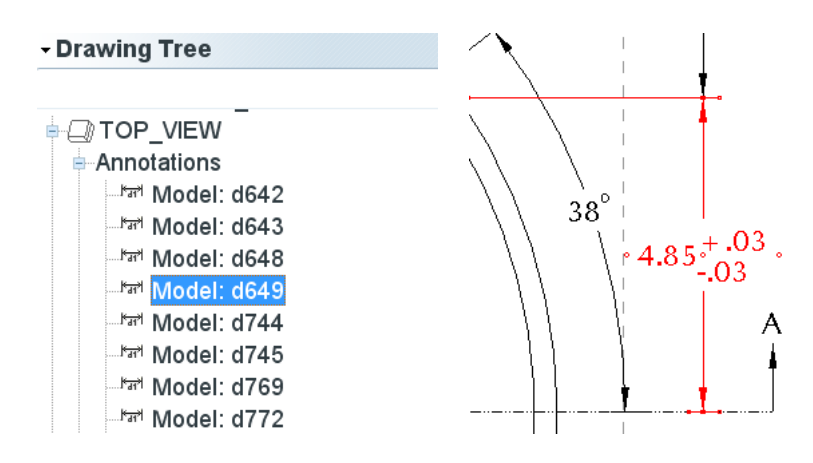

New Show Model Annotations tool for dimensions, GTOL's, notes, surface finish, symbols and datums can select by view or by feature within a view, and annotations available to be shown will preview, you just select them to show in the drawing

4. Select **Show Model Annotations** 😹 icon on the ribbon, select the thickness in the Front Cross Section view as shown, preview dimensions, check d891 which stands for the thickness of the part, **OK**, select the .10THICK and move it to empty area

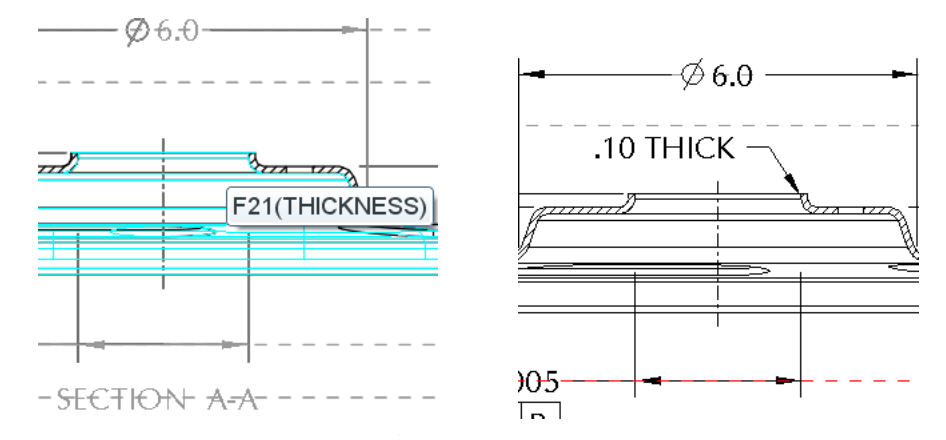

5. Select **Show Model Annotations** 🗮 icon, select the **BOT\_EXT\_CUT** feature from the Model Tree, preview the dimensions showing up, **Cancel** 

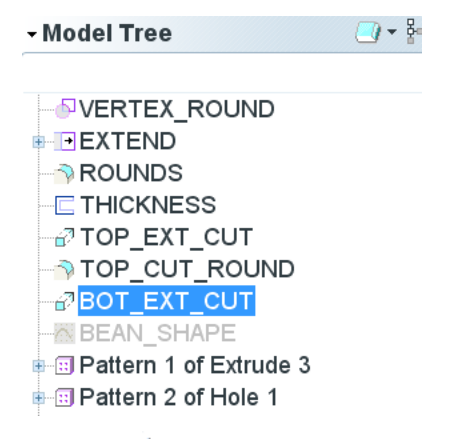

6. Select **Show Model Annotations** icon, pick model edge as shown below, see the difference in what dimensions appear, **Cancel** 

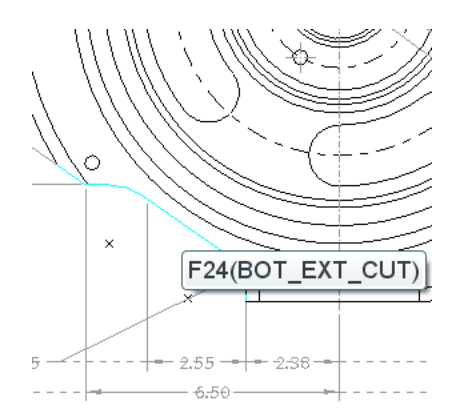

7. Select Geometry Tolerance <sup>™</sup> from the Insert ribbon, select <sup>⊕</sup>, Reference Type:
 Feature

|                    | Model I | Refs  | Datum Ref   | s To |  |
|--------------------|---------|-------|-------------|------|--|
| /0/                |         |       |             |      |  |
|                    | Model   | FAN   | LCOVER.P    | RT   |  |
|                    |         | Sele  | ect Model   |      |  |
|                    |         |       |             |      |  |
| Ð                  | Referen | ce: T | o Be Select | ed   |  |
| Ē                  | Туре    |       | Edge        |      |  |
|                    |         | E     | Edge        |      |  |
| <u>L</u> A         |         | F     | Axis        |      |  |
| TUS: incomplete, p |         |       | Surface     |      |  |
|                    |         | .e, p | Feature     |      |  |

8. Select the hole feature in the Top view

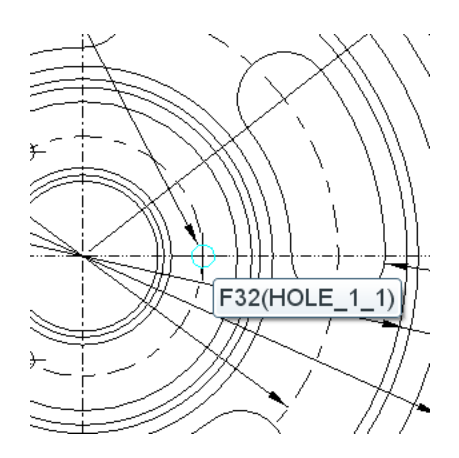

9. Set Placement Type to As Free Note

D PTC

| Symbols           | Additional Text  |  |  |  |
|-------------------|------------------|--|--|--|
|                   |                  |  |  |  |
|                   | •                |  |  |  |
|                   |                  |  |  |  |
| Placement: Placed |                  |  |  |  |
| Туре              | As Free Note 🔹 🔹 |  |  |  |
|                   | Dimension        |  |  |  |
|                   | Dimension Elbow  |  |  |  |
|                   | As Free Note     |  |  |  |
|                   | Note Elbow       |  |  |  |

#### 10. LMB place the Geometry Tolerance Annotation below the hole note, OK

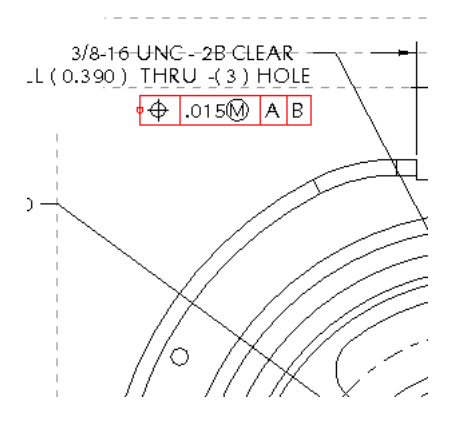

### Sheet Tab & Hole Table

Drawing sheets appear as tabs across the bottom of the graphics window.
 The new Hole Table automatically includes extrude and revolve cuts in the table

- 1. Click the **hole\_table** tab at the bottom of the drawing area, **RMB** on **hole\_table** tab to show all shortcut options
- 2. Review the Hole table

|          | Hole Chart | new_view_17 |            |
|----------|------------|-------------|------------|
| Hole No. | х          | γ           | Ø          |
| A1       | -6.84      | 3.64        | 0.38       |
| A2       | -6.84      | -3.64       | 0.38       |
| A3       | 6.33       | 4.43        | 0.38       |
| A4       | 6.84       | -3.64       | 0.38       |
| B1       | -2.00      | -0.00       | 3/8-16 UNC |
| B2       | 1.00       | -1.73       | 3/8-16 UNC |
| B3       | 1.00       | 1.73        | 3/8-16 UNC |

- 3. Highlight **STANDARD\_HOLE\_PATTERN**, **EXTRUDE\_HOLE**, **REVOLVE\_HOLE-1** and **REVOLVE\_HOLE-2** features in the Model Tree, and in the drawing review the corresponding highlighted holes created in different methods
  - Pattern 1 of Extrude 3
    STANDARD\_HOLE\_PATTERN
    Sketch 1
    XTRUDE\_HOLE
    DTM3
    DTM4
    REVOLVE\_HOLE-1
    REVOLVE\_HOLE-2
    B
    CS0
- 4. Window, Close

#### **Combined View Tab**

1. File, Open 🗁, DETAILING folder, bracket.prt, Open,

toggle on Annotation Display if necessary 🚽

You can easily navigate between the combined states of a model without
 opening the View Manager. Combined or All states appear as tabs, each with a thumbnail preview, in the graphics window

- 2. Select View Manager , All, check Display combined views, Close
- 3. Move cursor to combined view tabs at the bottom of the graphics window, show the thumbnail preview of combined view

|     |           | ר                      |            |       |     |
|-----|-----------|------------------------|------------|-------|-----|
|     | PT        | IC - Needhar           | n. MA      |       |     |
| 'n  | -         | DUAUTY                 | Corv       | APPR  |     |
| _   | 63        | TOOLING                | - 834      |       |     |
|     |           | Prototype              | <u>ا</u>   | 7     |     |
|     | MODELED I | 3Y: <mark>M WAL</mark> | KER        |       |     |
| Mbd | Mbd-(     | J1-Bot                 | tom<br>Mbd | -02-L | oft |

Click Mbd-00-Front tab, Mbd-01-Bottom, Mbd-02-Left, Mbd-03-Right, Show\_All combined view tabs to review the model information from different angles, RMB on Show\_All view tab, preview all shortcut options, select Redefine, change Orientation to 3D-Detail, ✓

### **Layer Visibility**

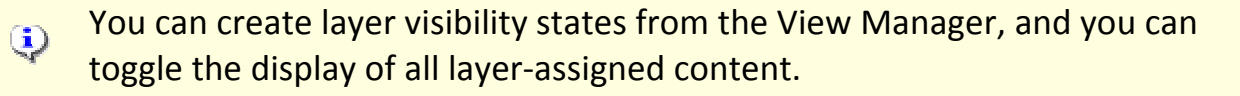

- Select Select View Manager , Layers, double-click Mbd-00-Front, Mbd-01-Bottom, Mbd-02-Left, Mbd-03-Right, Show\_All, and review the corresponding layers visibility changes in the Layer Tree
- 2. **RMB** on **ANNOT\_ALL\_TBLOCK** in the Layer Tree on the Navigator, **Hide**, **Repaint**
- Create New Layer on View Manager, No to Modified State Save, input the name No\_Titleblock, double click Show\_All, then double click No\_Titleblock, review the layer state changes

| Layers        | Orient    | All |  |
|---------------|-----------|-----|--|
| New Edit -    | Options - |     |  |
| Names         |           |     |  |
| Mfg-General   |           | *   |  |
| Mfg-Step1     |           |     |  |
| Mfg-Step2     |           |     |  |
| New_Annotat   | ions      | 0   |  |
| No_Titleblock | <         |     |  |
| Show_All      |           | U   |  |

#### **Move Annotation to Plane**

 Double click the Show\_All layer state, change the global filter to Annotation, select the hole annotation at top right corner, RMB in the graphics window, Move to Plane

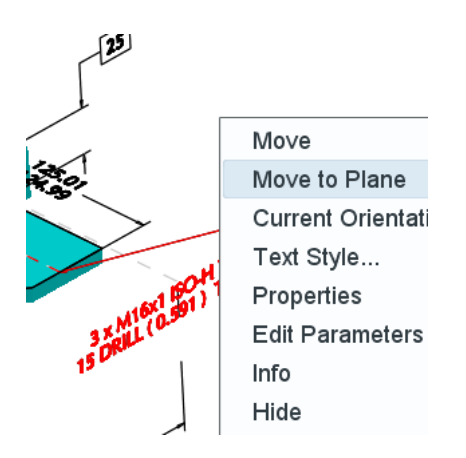

2. Select the top surface as showing, review the Z orientation update of the 3D annotation

E) PTC

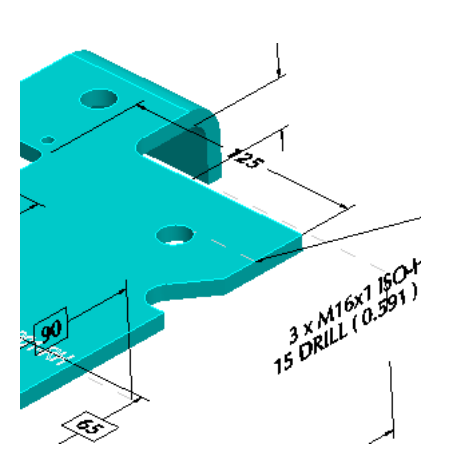

# **Target Datum Annotation**

1. Named View List , Datum\_Target, Insert, Cosmetic, Designated Area, select the sketch circle, MMB to confirm

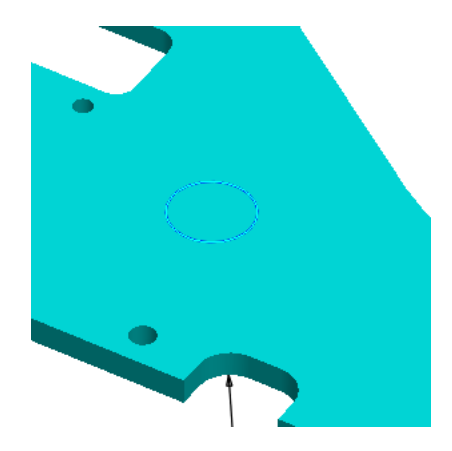

3. Select **Datum Target Annotation** , **OK** to Add Annotation, **Name**: D, check **Geometry** reference option, select the top surface of the part

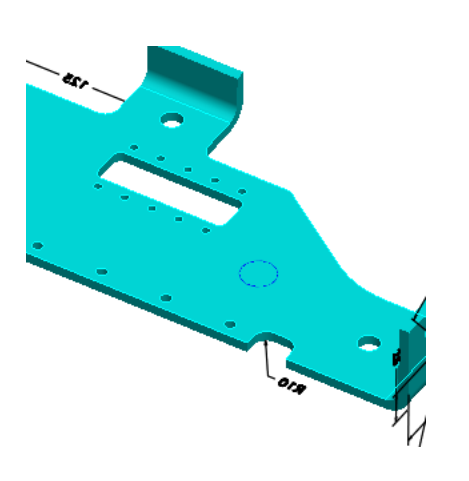

4. Select a point on the top surface to place the annotation

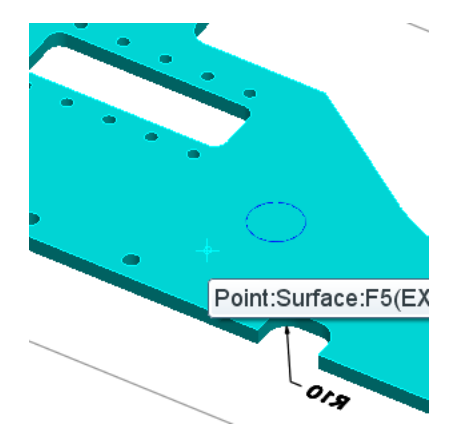

5. OK on Set Datum Tag dialog box, RMB on the graphics window, Flip

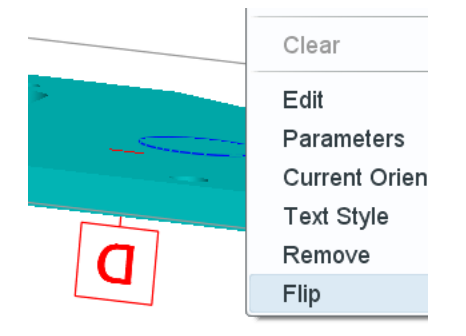

 Select Add from the annotation definition dialog box, select Browse... to open defined symbol, double click single, select circareatgt.sym, Open, change Next leader type to On Surface, select the designated area, move the mouse away and MMB to confirm placement

c) PTC

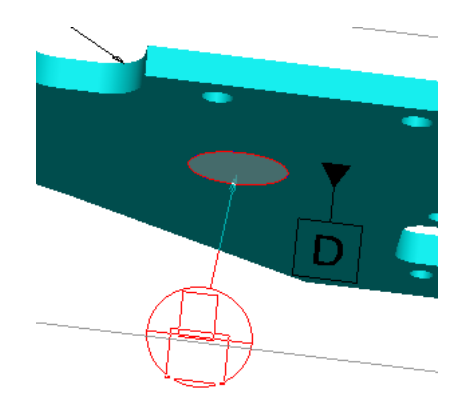

7. Select **Variable Text** tab, **Pick Dimension**, select the radii 25 of the designated area, **OK**, **OK** to close Datum Target Annotation Feature dialog box

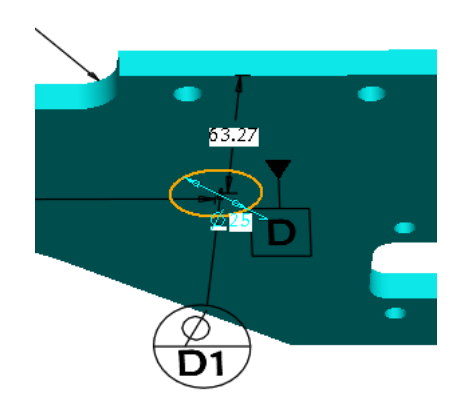

8. Select the datum target annotation, RMB Select Reference

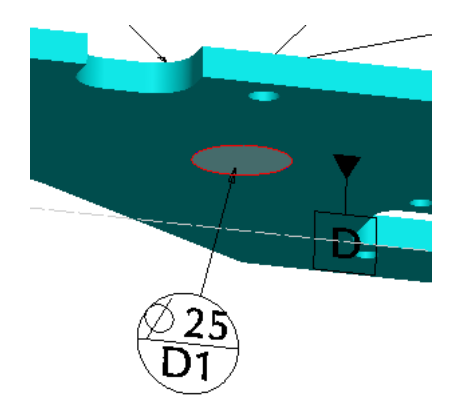

9. Window, Close 10.File, Erase, Not Displayed E) PTC

#### **Objective**

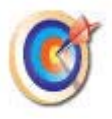

This tutorial will show how to access Pro/ENGINEER Manikin, place a manikin into a design assembly, position and define postures and run some simple human factors analysis.

#### **Insert Manikin**

8

The PTC Manikin library must be installed correctly to access the manikin specified below. This can be downloaded or ordered from the Technical Support Software Downloads page under Pro/ENGINEER. The ptc\_maniking.asm included with this exercise has limitations.

- 1. File, Open 🌽, MANIKIN folder, working\_zone.asm, Open
- 2. Select Insert, Manikin 述 to assemble a Manikin
- 3. Select M\_IT\_50.ASM from the population database and select Open.

The Manikin is added to your assembly; now move it near the workstation.

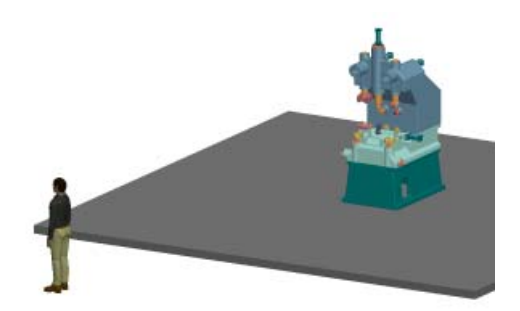

- 4. Saved View **U** View 2
- 5. The Place Manikin dialog box defaults to a standing position and requires two references...
  - First, the right foot needs to be placed. Select the location by clicking on the floor as indicated by the yellow circle below.
• Next, you will select a plane that the Manikin will face. Select the surface indicated below.

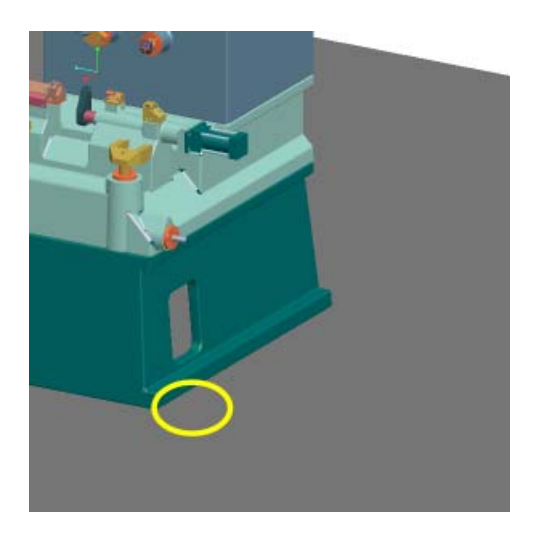

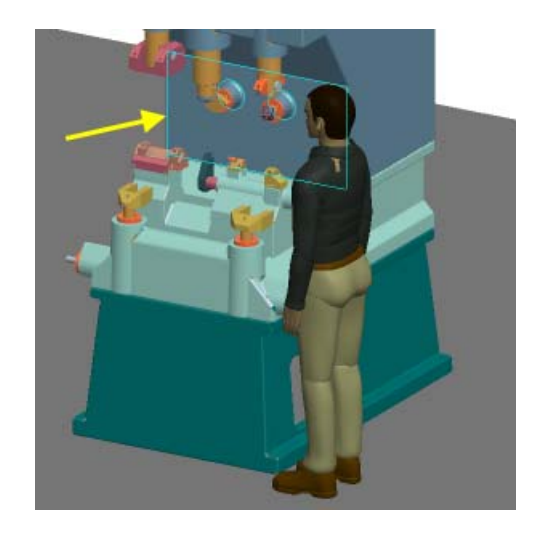

D PTC

- 6. Select **OK** in the **Place Manikin** dialog box
- 7. Saved View **View 3**

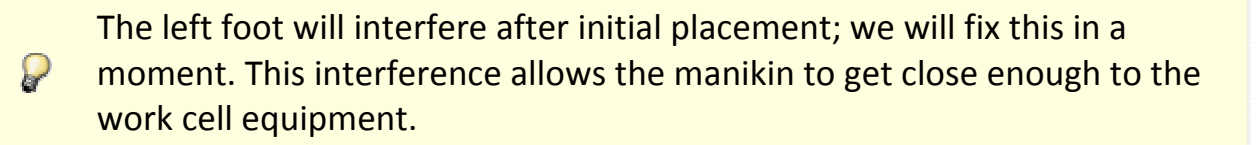

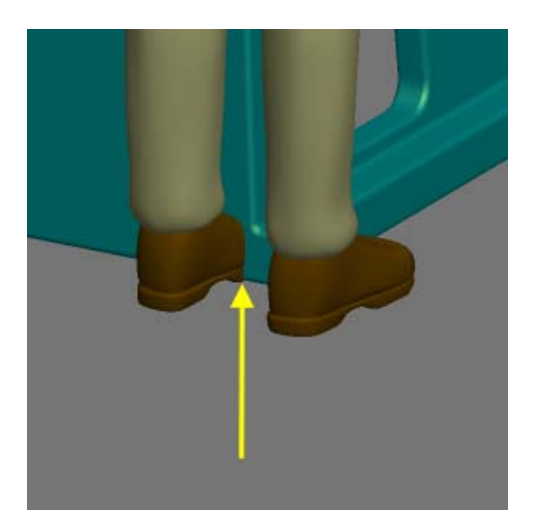

## **Posture and Reach**

Now you need to apply an appropriate posture to the Manikin.

- 1. Select Manikin > Apply Posture 🖄
- 2. In the Macro folder, select the CARRYING\_BOX.MPD posture and Apply

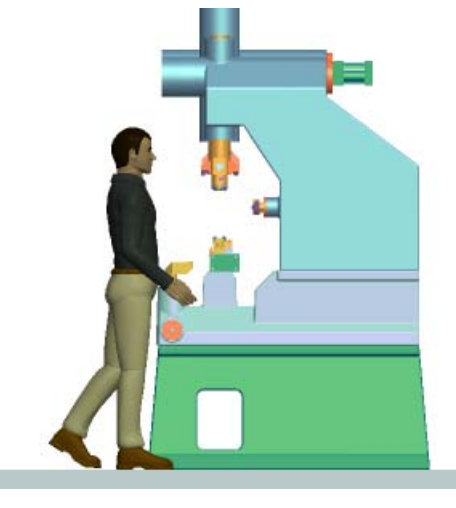

- 3. Toggle the Reach Envelope on; select Manikin, Reach Envelope 📽
- 4. Saved View

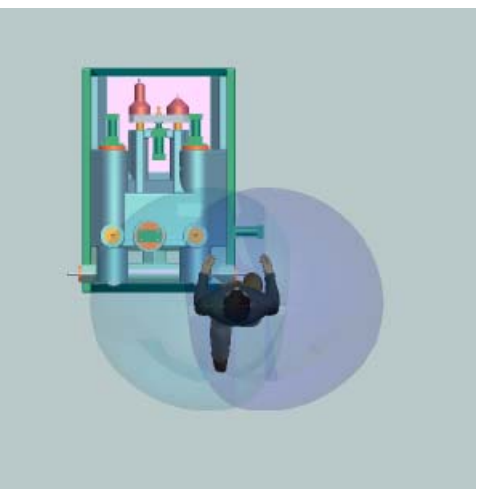

- 5. Toggle the reach envelopes off; select Manikin, Reach Envelope 🈂
- 6. Saved View

PTC:

٩

In addition to applying postures to the Manikin, you can manipulate the Manikin into a desired position. You will use 2D drag to move the right

hand and arm.

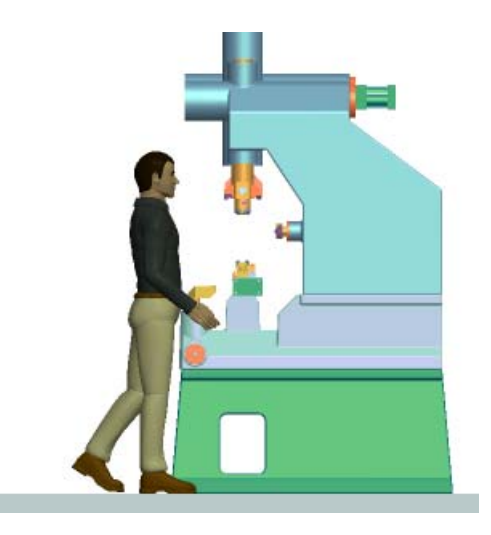

- 1. Select Manikin, Manipulate 🖄
- 2. In the Manikin Motion dialog box, select **2D Body Drag**. Click the middle of the right hand once and slowly move the mouse upward.

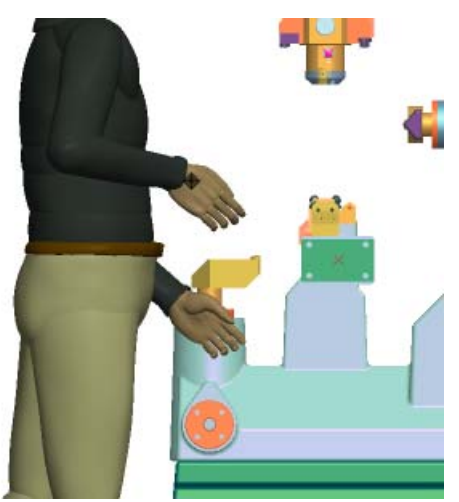

3. When the hand is in place click once, then select **Close** in the Manikin Motion dialog box.

D PTC

Although this method is good for free-hand manipulation of your manikin,

- in this example the Reach tool will provide placement with greater precision.
- 4. Toggle Point Display on 🐔
- 5. Select Manikin, Reach 🏹
- 6. The Reach dialog box requires three references...
  - First, select the middle of the right hand
  - Next, select the point shown in the image below
  - Finally, select the end plane of the component that the Manikin is reaching for
- 7. Select **Close** in the Manikin Motion dialog box.

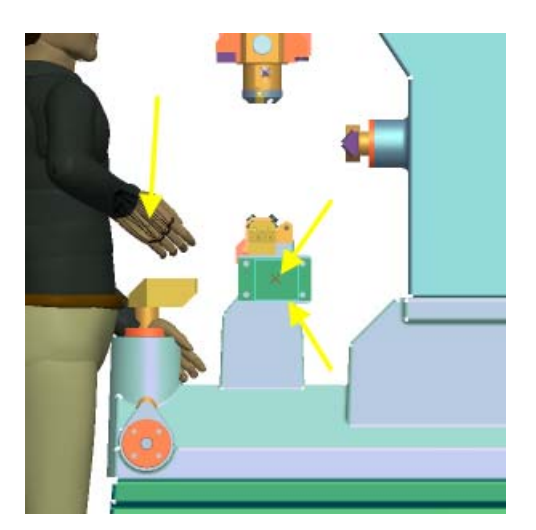

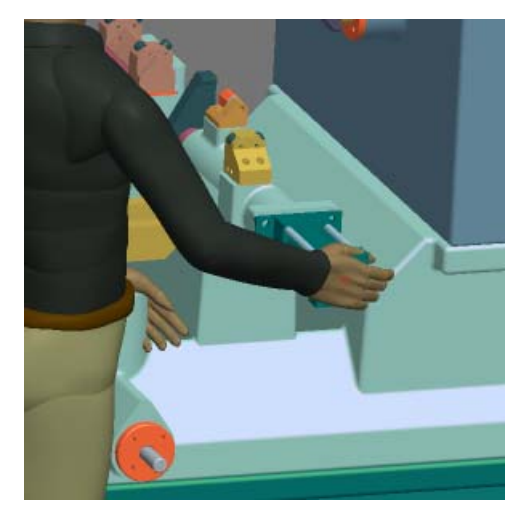

### Vision

- Now you will have the manikin look at a point in the assembly.
- 1. Saved View **View 6**
- 2. Select Manikin, Look At 🐴
- 3. The Look At dialog box requires two references...
  - Since your Manikin is the only one in this session it is automatically selected

• Select the point circled in the image below

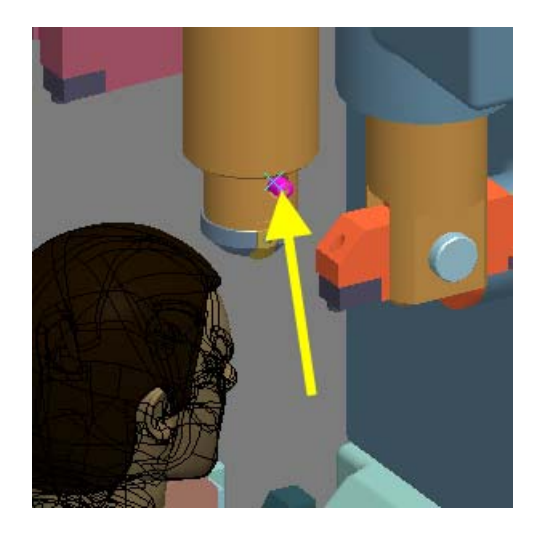

- 4. Select Close in the Manikin Motion dialog box
- 5. Toggle Display Points points off 📲
- 6. Toggle the Vision Cones on; select Manikin, Vision Cones 🐖

Vision cones for manikins are available at any time. They represent...

- Peripheral vision (global vision)
- Binocular (the visual field that can be seen by both eyes)
- Optimal (operational zones)
- Accurate (reading zone)
- 7. Saved View

E) PTC

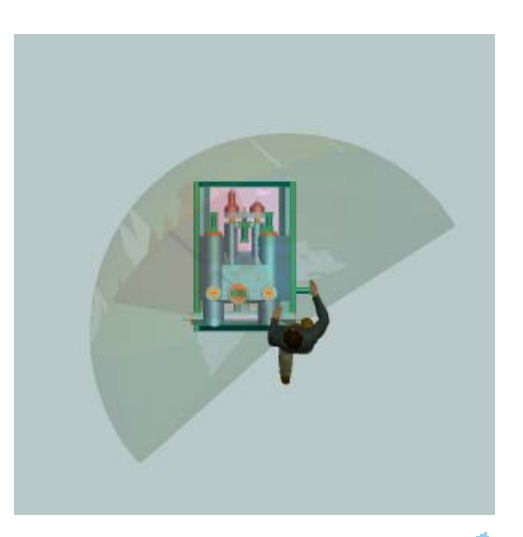

- 8. Toggle the vision cones off; Manikin, Vision Cones 🐖
- 9. Saved View

Sourcan also view your assembly from the Manikin's viewpoint.

10.Toggle the Vision Window on; select Manikin, Vision Window 🌋

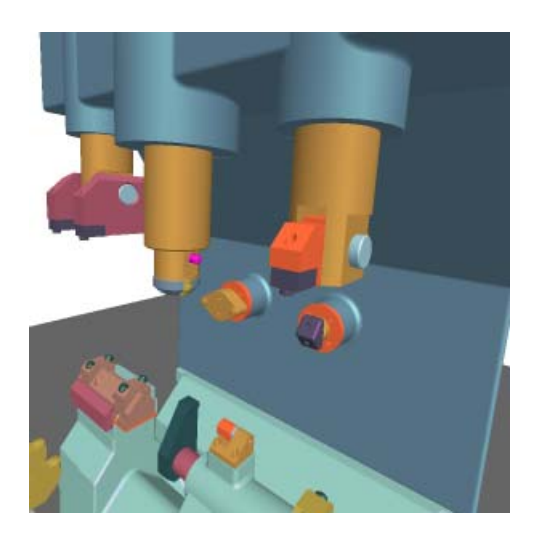

- 11.Toggle the vision window off; select Manikin, Vision Window 🏆
- 12.Saved View
- 13. Window, Close
- 14. File, Erase, Not Displayed

E) PTC

# **Tolerance Analysis**

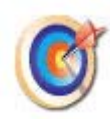

The objective of this analysis is to determine whether it is possible to assemble the PCB into the assembly. The current assembly process specifies that the bottom screws are to be installed and tightened first. Next, the plug is snapped into holes in the PCB

Then the PCB assembly is placed into the assembly and the top screws inserted and tightened. There should be a minimal gap between the plug and the pan, but an interference condition could prevent the ability to insert the screws into the PCB

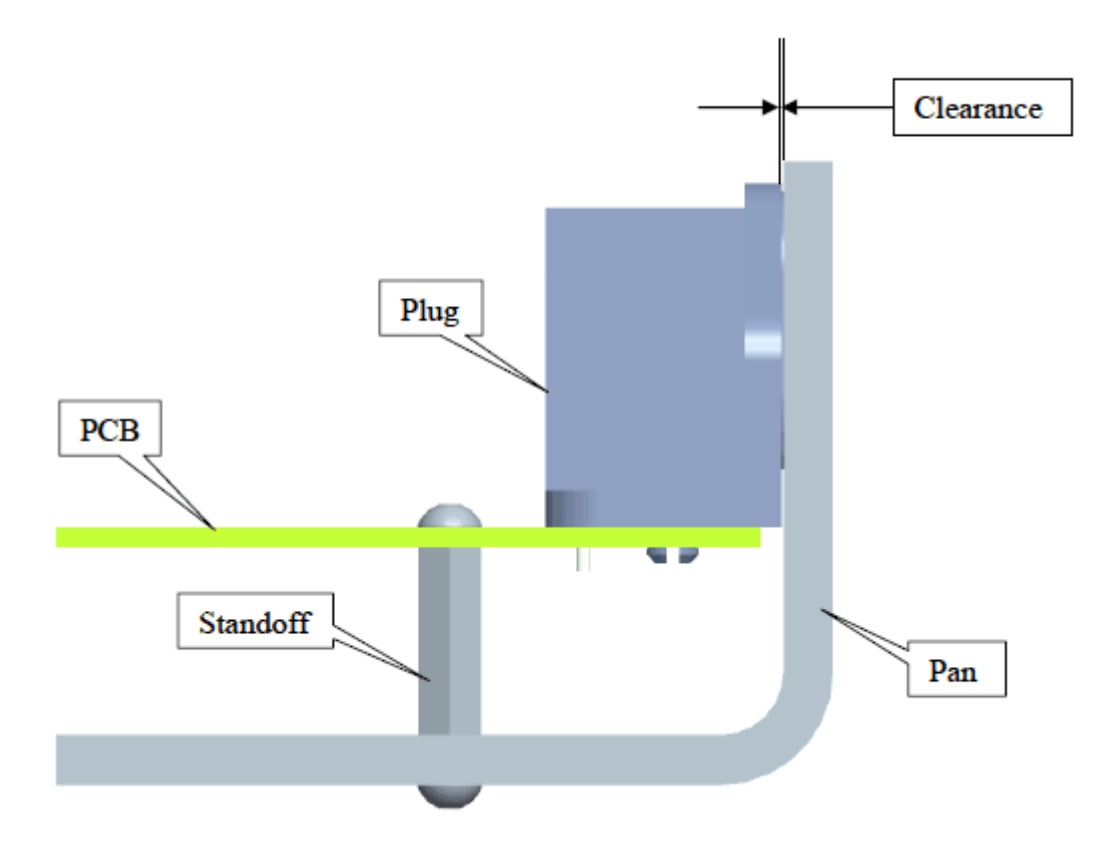

## **Open Model and Set the View**

- File, Open , TOLERANCE-ANALYSIS folder, circuit-card.asm, Open
   Saved View ISO

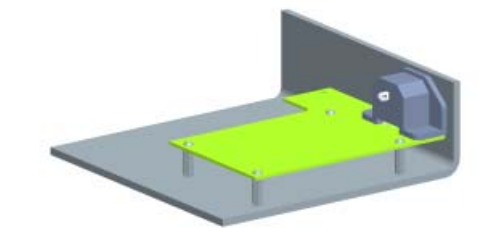

### **Initiate Tolerance Analysis Measurement**

1. Analysis, Tolerance Study

The Tolerance Analysis Manager dialog box lists all of the existing
 tolerance analysis measurements in this model. You can add, edit, and delete tolerance analysis measurements from this dialog box.

- 2. Select the Add icon + in the Tolerance Analysis Manager dialog box.
- 3. Now you will need to select two entities...
  - First, select the inside vertical surface of the pan **Surf:F1(FIRST FEATURE):PAN** (see the figure below).
    - Select the hidden vertical surface of the plug **Surf:F4(PROTUSION):REC-3PIN** (see the figure below). Use Query Select or Pick from List.

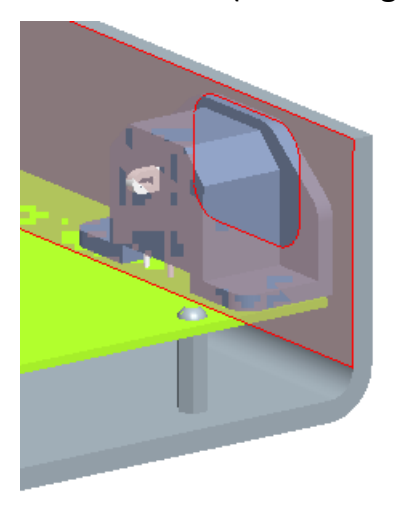

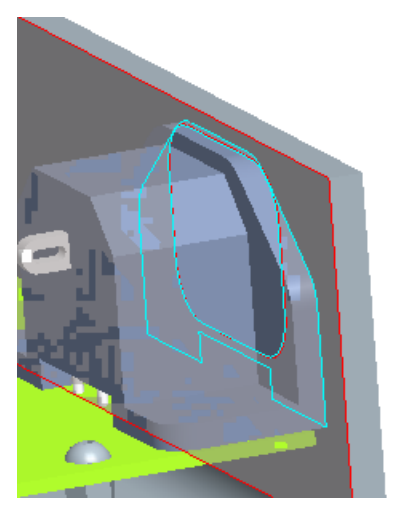

DPTC.

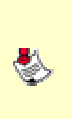

#### **Restarting a Measurement**

If you make a mistake and you want to start over, you can right-click in the Measurement Table view and select **Restart Measure** from the shortcut menu

### **Select Dimensions**

#### **Redisplaying the Candidate Dimensions**

During the dimension selection process, the candidate dimensions for the active part are automatically displayed. You can change active parts by

- clicking a new part. If you don't see the expected dimensions, the wrong part may be the active part. In that case, click the part from which you need to select dimensions
- 1. Now you need to select four dimensions...
  - A. First, select 146 +/- 0.1, the pan length
  - B. Next, select 119.2, the basic locating dimension for the screw hole
  - C. Then, select **0.2**, the position tolerance for the hole pattern
  - D. Last, select 3.5 +.1/-0, the hole diameter

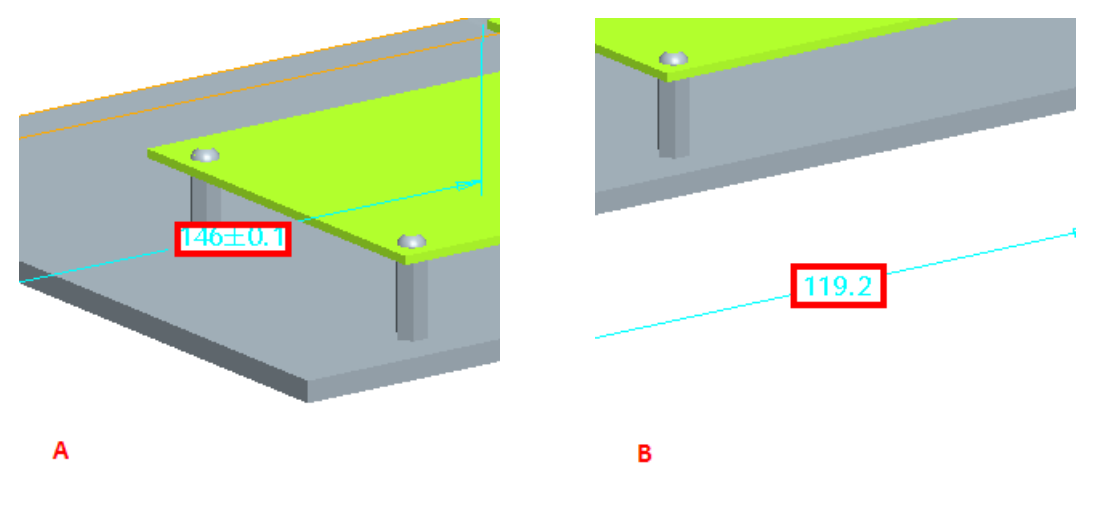

8

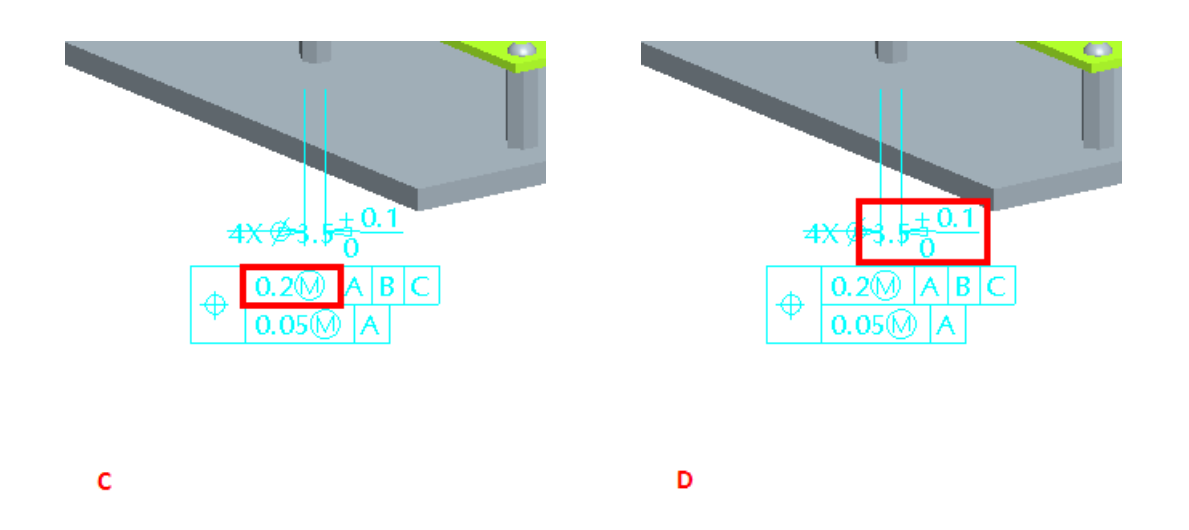

If you accidentally select the wrong dimension, you don't have to start over. During dimension selection, select Cancel in the Select menu. You have a number of cancel options (shown in the Pro/ENGINEER prompt area). Option 1 will undo the last selection and resume the selection process.

- 2. In the Select Option dialog box, select **Selected Cylinder is a Hole**, then hit **OK**
- 3. Saved View UNDERNEATH
- 4. Click the bottom screw; then select **3.4 +0/-.1**, the major diameter of the threads

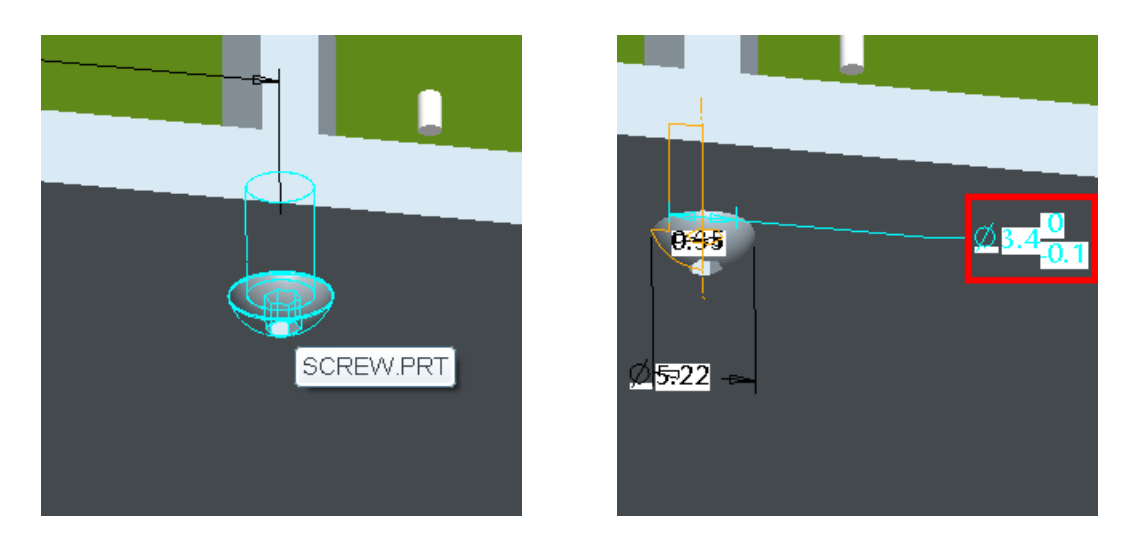

5. In the Select Option dialog box, select Selected Cylinder is a Pin, then OK

## **Explore the Tolerance Analysis Extension**

1. RMB Fit to Width in the Dimension Loop Diagram

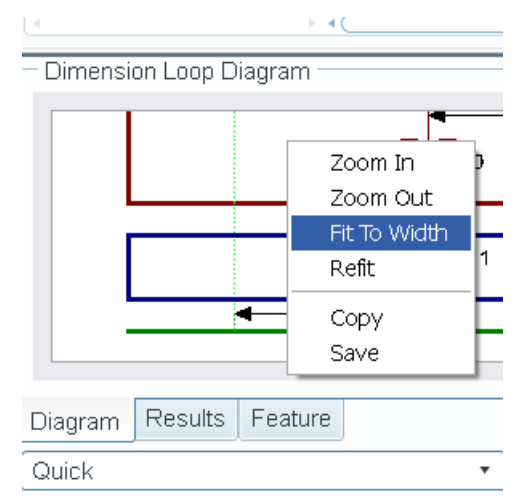

2. Click the various objects in the Name column of Measurement Table. Then click the various objects in the Dimension Loop Diagram. Notice the cross-highlighting between the two

| N II II II X                                                                                                    |                  |                 |    |   |
|----------------------------------------------------------------------------------------------------|------------------|-----------------|----|---|
| Name                                                                                                    | Nominal          | Tolerance       | Ср |   |
| ELEIUL_I                                                                                                    | n.innnnnnnnnnnnn | U I UU ±U U I U |    |   |
| d39                                                                                                    | 148              | 148.0 ±0.1      | t  |   |
| Fi d8                                                                                                    | 119.2            | POSID 2[MMC]    | 1  | п |
| @ d9                                                                                                    | 3.5              | 3.5 +0.1/0.0    | 1  |   |
| @ PAN/SCI                                                                                                    | (0)              |                 |    |   |
| = D SCREW                                                                                                    |                  |                 |    |   |
|                                                                                                    | 14               |                 |    |   |
| Dimension Loop Diag                                                                                                    | ram              |                 |    |   |
| and the second second s |                  |                 |    |   |
|                                                                                                    | 3 3 4 10.0       |                 |    |   |
|                                                                                                    | 4.4              | -               |    |   |
|                                                                                                    |                  |                 |    |   |
|                                                                                                    | 7.4.100          |                 |    |   |
|                                                                                                    | 3.4 +00-0.1      |                 |    |   |
|                                                                                                    | 3.4 +00 -0 1     |                 |    |   |

### **Resume the Dimension Selection Process**

- 1. Saved View **Iso**
- 2. Choose the Select Model or Dimension icon **b** in the Tolerance Analysis dialog box

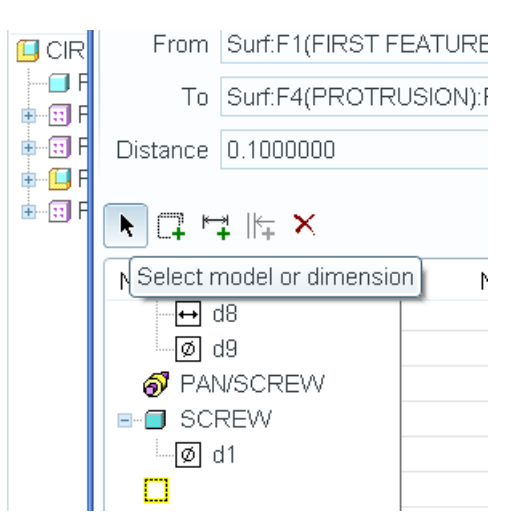

3. Click the **PCB** to display the candidate dimensions for that part; then select **3.5** +0.1/-0, the hole diameter

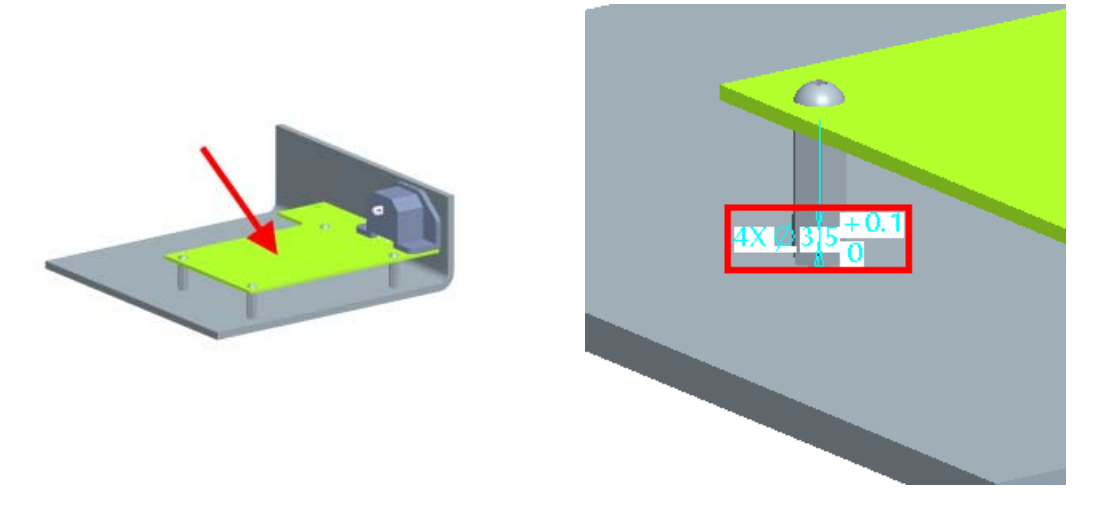

- 4. In the Select Option dialog box, select **Selected Cylinder is a Hole**, then **OK**
- 5. Now you need to select two dimensions...
  - First, select 25 +/- 0.2, the screw hole location
  - Next, select 7.1 +/- 0.2, the plug hole location

E) PTC

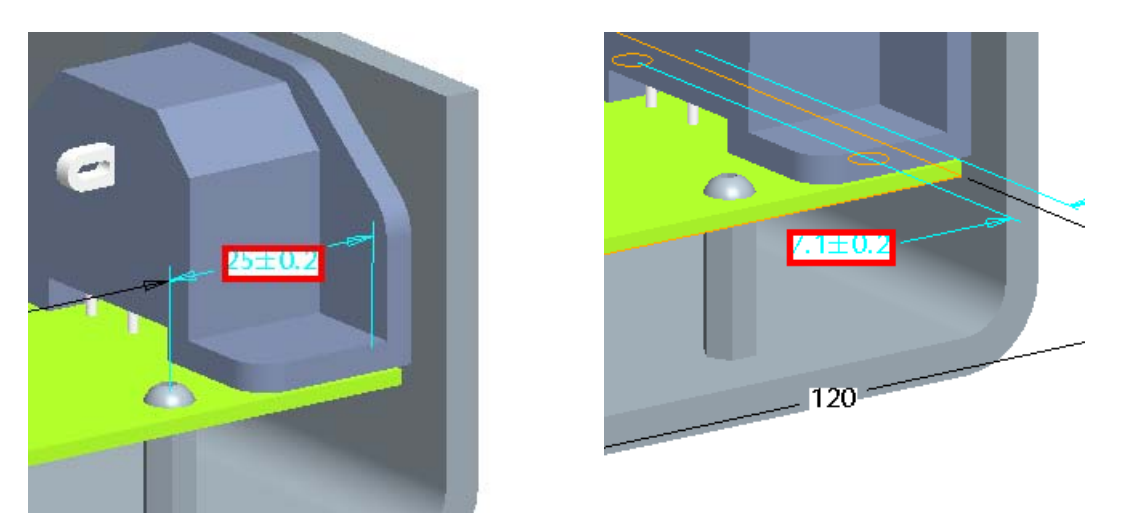

6. Click the Plug to display the candidate dimensions for that part

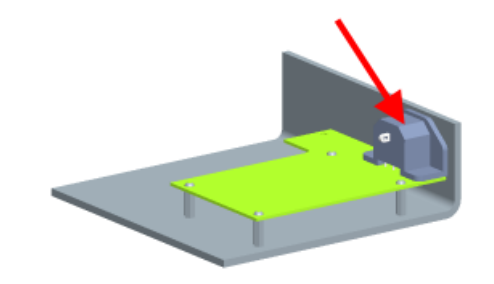

- 7. Now you need to select two dimensions...
  - First, select **8.8**, the basic locating dimension for the snap fit
  - Next, select **0.2**, the position tolerance for the snap fit

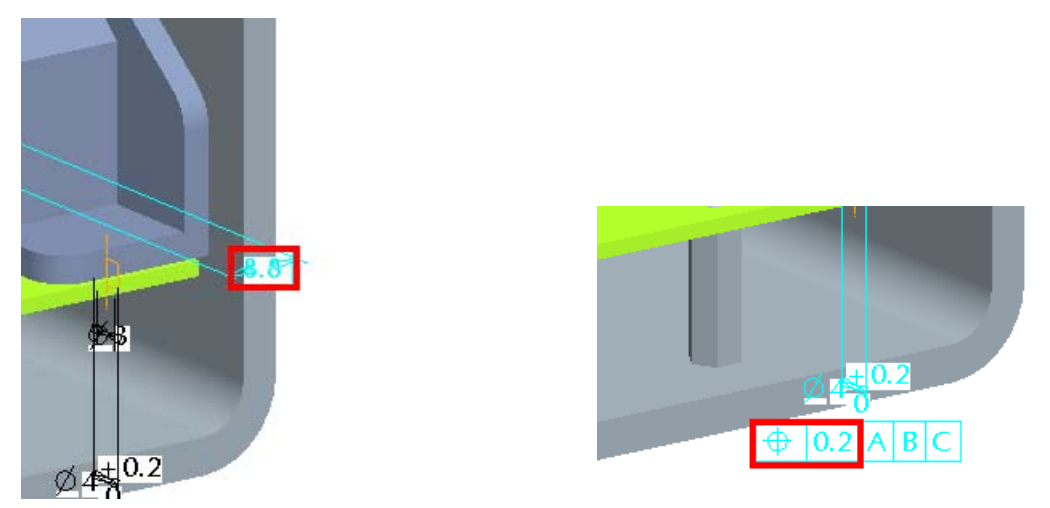

**€**ртс∙

## **Specify Measurement Limits**

- 1. Click **Cancel** in Select dialog box to pause the selection process
- 2. Rename the analysis to **Fit\_Clearance** by typing in the text field at the bottom of the Tolerance Analysis dialog box

| Analysis Name: | Fit_Clearance |
|----------------|---------------|

3. Under the Goal heading in the Tolerance Analysis dialog box select Limit. Enter an upper value of **1.0** and a lower value of **0.0** 

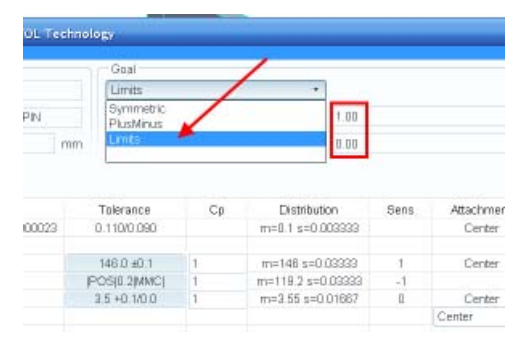

## **Modify the Interface Properties**

Whenever the last feature of one part and the first feature on the following part are a pin and hole, the application creates a pin/hole interface. By default, the pin is assumed to be centered in the hole. However, the clearance between the pin and the hole is often an important consideration in a tolerance analysis, so you have a number of options for how to represent that interface: centered right (tangent), left (tangent), or floating

First, consider the screw in the pan. The screw is inserted into the hole and tightened down in the standoff, so the screw is randomly located within the clearance of the hole. This situation is best represented with the float option

1. Select **Float** from the Attachment column for Pan/Screw below Pan

8

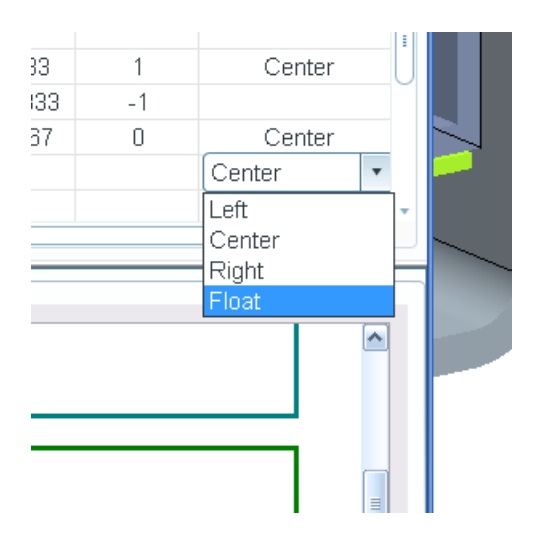

• With the **Float** command, the application introduces a variable that represents the random variation of the location of the pin in the hole. Notice that a double-arrow in the Dimension Loop Diagram indicates that this interface is floating

Now, consider the screw in the PCB. In this case, the screws are inserted into the holes and loosely threaded into the standoffs. Before the screws are tightened, the PCB can slide left or right until a hole comes in contact with a screw. Since we are trying to predict the probability of fit for this case, we should set the properties of this pin/hole interface to maximize the clearance between the plug and the pan.

2. Select Left from the Attachment column for Screw/PCB below Screw

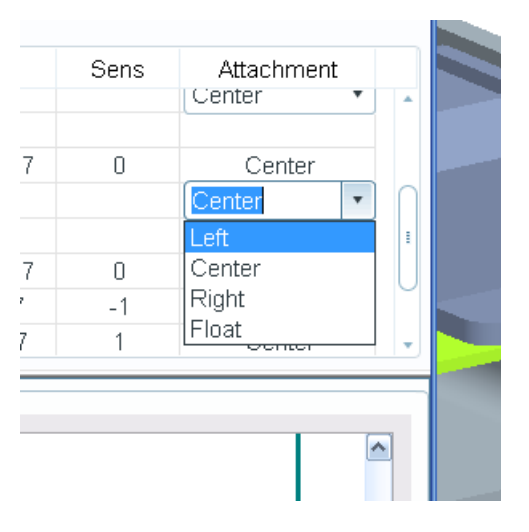

Notice that the vertical line joining the pin and hole in the dimension loop diagram is at the left tangent location. The PCB is pushed away from the interface that we are measuring (indicated by the dashed vertical lines) so that the PCB hole is touching the pin on the left side. Notice also that the nominal value of the measurement changes when you change the interface from centered to left tangent.

### **Examine the Results**

P

1. Click the **Results** tab at the bottom of Tolerance Analysis dialog box to view the analysis results

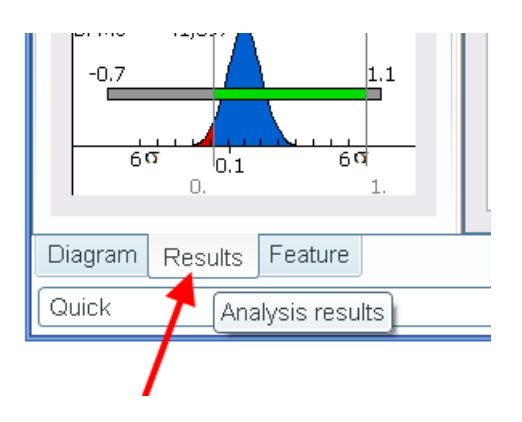

| energies (Inc.)                                                                 | Test                                     | ndem i                                                                                                    |                                                                                                    |                                                                                                    |                                                                                                    |                                                                                                    |                                                                                                    |  |
|---------------------------------------------------------------------------------|------------------------------------------|----------------------------------------------------------------------------------------------------|----------------------------------------------------------------------------------------------------|----------------------------------------------------------------------------------------------------|----------------------------------------------------------------------------------------------------|----------------------------------------------------------------------------------------------------|----------------------------------------------------------------------------------------------------|--|
|                                                                                 |                                          | - Deat                                                                                                    |                                                                                                    |                                                                                                    |                                                                                                    |                                                                                                    |                                                                                                    |  |
| From Settle UNIOST REATURES FROM<br>The Settle UNIOST REATURES FROM             |                                          | Dente.                                                                                                    | (Deta +)                                                                                                    |                                                                                                    |                                                                                                    |                                                                                                    |                                                                                                    |  |
|                                                                                 |                                          |                                                                                                    |                                                                                                    |                                                                                                    |                                                                                                    |                                                                                                    |                                                                                                    |  |
|                                                                                 |                                          |                                                                                                    | 1                                                                                                    |                                                                                                    |                                                                                                    |                                                                                                    |                                                                                                    |  |
| Determ 8100000 ran                                                              |                                          |                                                                                                    | 08                                                                                                    |                                                                                                    |                                                                                                    |                                                                                                    |                                                                                                    |  |
|                                                                                 |                                          |                                                                                                    |                                                                                                    |                                                                                                    |                                                                                                    |                                                                                                    |                                                                                                    |  |
| tion                                                                            | in the second                            | Toexace                                                                                                    | 124                                                                                                    | Distances                                                                                                    | iteres .                                                                                                    | Attainer                                                                                                    |                                                                                                    |  |
|                                                                                 | Ú.,                                      | 11158/4.191                                                                                                    |                                                                                                    | 1413 101 (1994) 9.7.2                                                                                                    | 1                                                                                                    | Past                                                                                                    | +                                                                                                    |  |
|                                                                                 |                                          | 14-010-01                                                                                                    |                                                                                                    | and March Street                                                                                                    |                                                                                                    | -                                                                                                    |                                                                                                    |  |
| (Lamaces                                                                        | (11,000,000,000,000,000,000,000,000,000, | 14.55847.1                                                                                                    |                                                                                                    | Preside Provident                                                                                                    | - 1                                                                                                    | Lit                                                                                                    | 1                                                                                                    |  |
|                                                                                 |                                          |                                                                                                    |                                                                                                    |                                                                                                    |                                                                                                    |                                                                                                    |                                                                                                    |  |
|                                                                                 | 1                                        | 340+0.180183                                                                                                    |                                                                                                    | ##23.88 6-23 \$1981                                                                                                    | - 8-                                                                                                    | Corest-A                                                                                                    |                                                                                                    |  |
|                                                                                 |                                          |                                                                                                    |                                                                                                    | 17. Tomas                                                                                                    |                                                                                                    | County of                                                                                                    |                                                                                                    |  |
|                                                                                 | Standard (                               | Work Date Dent                                                                                                    | e-ey                                                                                                    |                                                                                                    |                                                                                                    |                                                                                                    | _                                                                                                    |  |
|                                                                                 | -                                        |                                                                                                    |                                                                                                    | 1.04.00                                                                                                    |                                                                                                    |                                                                                                    |                                                                                                    |  |
| 5/641 = 95,0000 FAA (50)<br>(5993) = 48,391<br>FAA (50)<br>FAA (50)<br>FAA (50) |                                          |                                                                                                    | -                                                                                                    | 1                                                                                                    | 1                                                                                                    |                                                                                                    |                                                                                                    |  |
|                                                                                 |                                          |                                                                                                    | -                                                                                                    |                                                                                                    |                                                                                                    |                                                                                                    |                                                                                                    |  |
| -                                                                               | FAA/RD                                   | Diricheave                                                                                                    |                                                                                                    | 1                                                                                                    |                                                                                                    |                                                                                                    |                                                                                                    |  |
|                                                                                 |                                          | 4                                                                                                    | -                                                                                                    | and the second second se                                                                                                    | · · · ·                                                                                                    | -                                                                                                    |                                                                                                    |  |
|                                                                                 |                                          |                                                                                                    | -                                                                                                    | 13                                                                                                    |                                                                                                    |                                                                                                    | 1.5                                                                                                    |  |
|                                                                                 |                                          | Harmed In CRIPE A Text<br>Prisological pro-<br>try Schological pro-<br>buttored in Cripe<br>parameters and pro-<br>parameters and pro-<br>parame | assessed for, CT20, Trackwoluga           r/Exh.NED, res           mm.Scholler, res           mm.Scholler, res | America (a), CF12, Textworks)           Prizohneg ree<br>mindolphic ansi<br>(a)           Image: Comparison of the<br>optimization of the<br>optimizatio optimization of the<br>optimization of the<br>optimizati | Annual (a) (CT12, Track Andrew)           Filles Lang, res           Imm. ECI (FILC 2min)           Imm. ECI (FILC 2min)< | Annual (a) (CT12, Track Andreg)           Prizaturez real           Immunol (FIC C Immunol<br>(a) (A) (A) (A) (A) (A) (A) (A) (A) (A) (A | Avenuel (a), CET2L Text Norlagy           Prizactureg raw           Immunol (a) (CET2L Text Norlagy           Immunol (a) (CET2L Text Norlagy           Immunol (a) (CET2L Text Norlagy           Immunol (a) (CET2L Text Norlagy           Immunol (a) (CET2L Text Norlagy           Immunol (a) (CET2L Text Norlagy           Immunol (a) (CET2L Text Norlagy           Immunol (a) (CET2L Text Norlagy           Immunol (a) (CET2L Text Norlagy           Immunol (CET2L Text Norlagy)           Immunol (CET2L Text Norlagy) |  |

The **Analysis Results** view has two display regions. The left region shows a variation plot for the measurement. The variation plot shows the statistical variation plot and the worst-case range for the measurement based on the specified tolerances for the dimensions in the dimension loop.

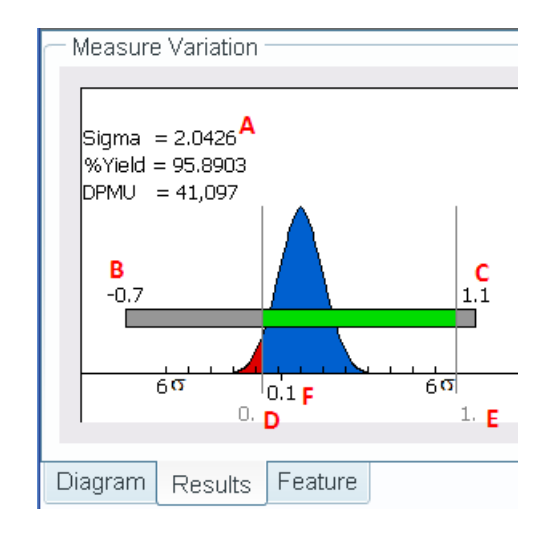

- A. Mean and Standard Deviation
- B. Min. WC value of Measurement
- C. Max. WC Value of Measurement
- D. Lower Measurement Limit
- E. Upper Measurement Limit
- F. Measurement Target Value

The right region of the **Analysis Results** view is a tabbed display of contribution and sensitivity plots. For example, the Statistical Contribution plot shows the percent contribution of each dimension to the variance of the measurement. The results indicate that two of the dimensions from the PCB are the largest contributors (d266 and d43).

| iinal   |                 | Tolerance     |           |     | Ср        |  |  |
|---------|-----------------|---------------|-----------|-----|-----------|--|--|
| .4      |                 | 3.4 +0.0/-0.1 |           |     |           |  |  |
| 0000000 | 07)             |               |           |     |           |  |  |
|         |                 |               |           |     |           |  |  |
| .5      | 3.50 +0.10/0.00 |               |           | 1   | 1         |  |  |
| 5       |                 | 25.0 ±0.2     |           |     |           |  |  |
| 1       |                 | 7.1 ±0.2      |           | 1   |           |  |  |
| ))      |                 |               |           |     |           |  |  |
|         |                 |               |           |     |           |  |  |
|         | Statist         | ical          | Worst Cas | e S | ensitivit |  |  |
|         | <u>P</u> /      | AN:d3         | 9         |     |           |  |  |

Click the tolerance field for the *d266* dimension in the PCB. Change the value to
 **0.1** and press the **Enter** key. Then **Close** the input dialog box. Repeat these steps for the *d43* dimension in the PCB

| Tolerance<br>3.4 +0.0/-0.1<br>)    | Ср<br>1 | Dist<br>m=3.35    |  |  |  |  |  |
|------------------------------------|---------|-------------------|--|--|--|--|--|
| Symmetric  Pr 25.0 ±               | ecision | .55<br>1 +<br>7.1 |  |  |  |  |  |
| Statistical Worst Case Sensitivity |         |                   |  |  |  |  |  |

Notice that when you make a change to the tolerance, the results automatically update. You can continue to change the tolerance values until you get the desired measurement variation. Note that the actual Pro/ENGINEER dimension properties are not modified until you close the Tolerance Analysis Extension Powered by CETOL Technology interface and accept the changes.

8

ि PTC

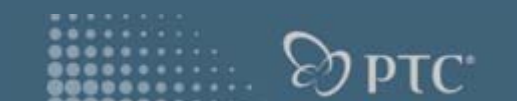

-----

### 3. **RMB Create Report** in the Measurement Table, **v** and **Close**

|            |                       |         | Tolerance Analysis Rep                                                                   | oort                                                |  |
|------------|-----------------------|---------|------------------------------------------------------------------------------------------|-----------------------------------------------------|--|
| Nominal 🕴  | Tolerance             | Cţ      |                                                                                          |                                                     |  |
| 3.4        | 3.4 +0.0/-0.1         | 1       | Beport Gaussiand the Iri May 29 2009 (j) 11:37:17 an<br>Analysis Report By:<br>Company : |                                                     |  |
| )000000000 | 0007)                 |         | Meniorement Details                                                                      |                                                     |  |
|            | <b></b>               |         | Pre/E Model                                                                              | CIRCUIT-CARD-ava                                    |  |
| 2.5        | Create Report         | 4       | Taleraaco Analysis Measurement<br>Design Specification                                   | CETOL_1<br>1.00.0.00                                |  |
| 3.0        | orodio ritoport       |         | Solved Nominal                                                                           | 8.15                                                |  |
| 25         | Display Options       | 1       | Measurement Results                                                                      |                                                     |  |
| 7.1        | 7.1 ±0.2              | 1       | Dorivative-Based Statistical Analysis                                                    |                                                     |  |
| (0)        |                       |         |                                                                                          | 80gma = 2.2860<br>%s Vidz = 97.748<br>D950 = 22,252 |  |
|            |                       |         |                                                                                          |                                                     |  |
|            | Statistical Worst Cas | se Sens | Dimension Details                                                                        |                                                     |  |
|            |                       |         | Seaso Disc. Take                                                                         | name Cashibana Sanh                                 |  |
|            |                       |         |                                                                                          |                                                     |  |

COR Rent Devestorians and the

The report is displayed in the Pro/ENGINEER browser. Click in the Tolerance Analysis Extension Powered by CETOL Technology window to save the tolerance analysis measurement feature, update the modified Pro/ENGINEER tolerances and close the application

4. Window, Close

8

5. File, Erase, Not Displayed

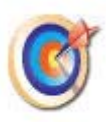

Congratulations! You have completed the tutorials in this Hands On Workshop! Thank you for your participation and we look forward to having you attend another Hands On Workshop in the future.